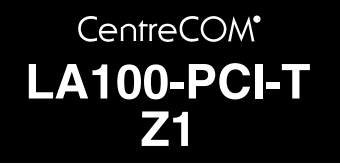

# ユーザーマニュアル

©1999 アライドテレシス株式会社

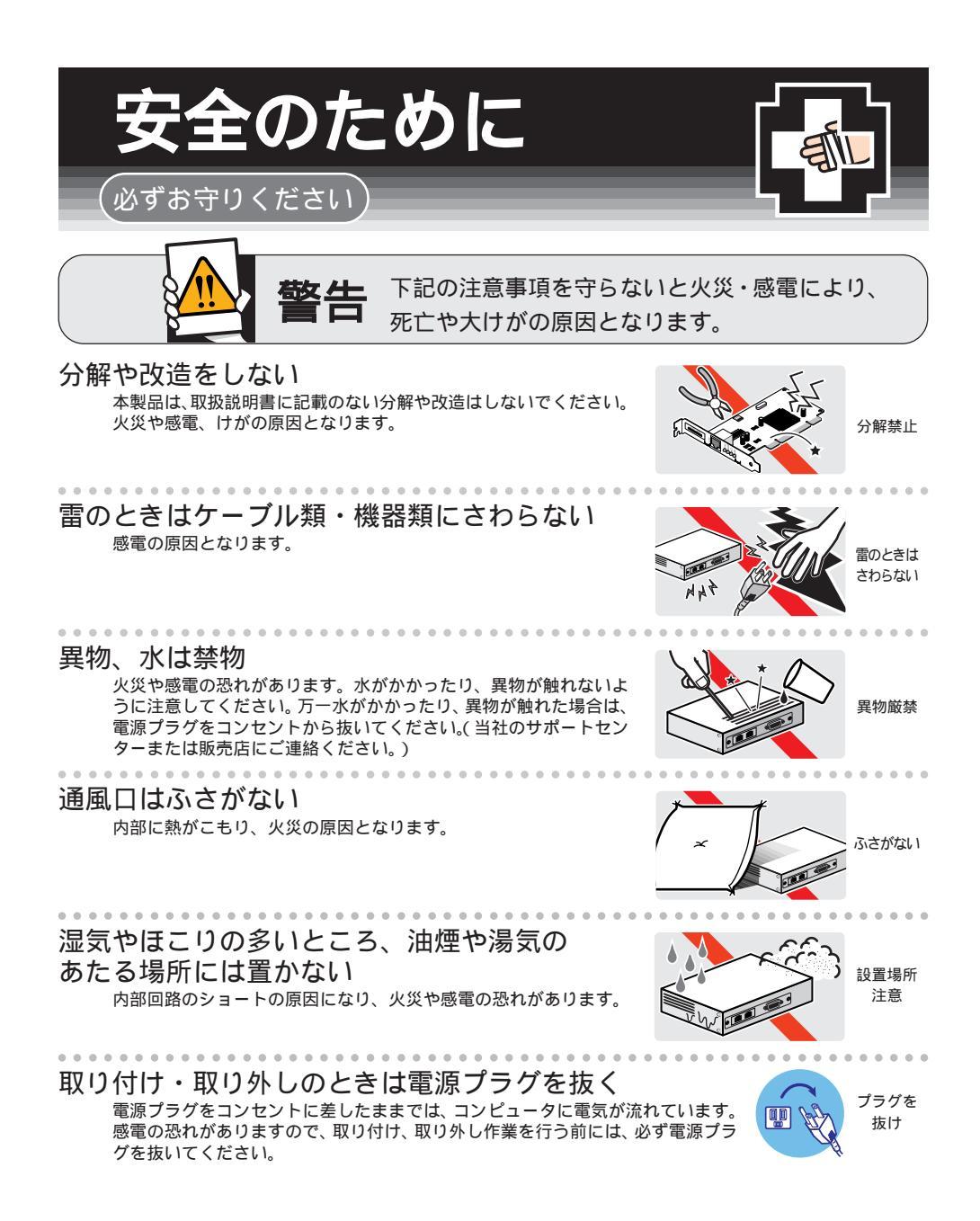

# ご使用にあたってのお願い

### 次のような場所での使用や保管はしないでください。

- ・直射日光の当たる場所
- ・暖房器具の近くなどの高温になる場所
- ・急激な温度変化のある場所(結露するような場所)
- ・湿気の多い場所や、水などの液体がかかる場所(湿度95%以下の環境でご使用ください)
- ・振動の激しい場所
- ・ほこりの多い場所や、ジュータンを敷いた場所(静電気障害の原因になります)
- ・腐食性ガスの発生する場所

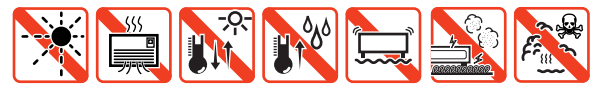

### 静電気注意

本製品は、静電気に敏感な部品を使用しています。部品が静電破壊する恐れがありますので、 コネクターの接点部分などに素手で触れないでください。

### 取り扱いはていねいに

落としたり、ぶつけたり、強いショックを与えないでください。

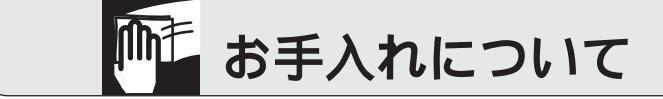

清掃するときは電源を切った状態で <sup>誤動作の原因になります。</sup>

お手入れには次のものは使わないでください ・石油・みがき粉・シンナー・ベンジン・ワックス・熱湯・粉せっけん (化学ぞうきんをご使用のときは、その注意書に従ってください。)

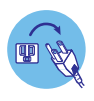

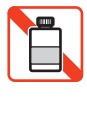

# 0 **はじめ**に

「CentreCOM LA100-PCI-T Z1」をお買い上げいただきまして誠 にありがとうございます。このマニュアルは本製品を正しくご使用い ただくための手引きです。必要なときにいつでもご覧いただくため に、保証書とともに大切に保管していただきますようお願いいたしま す。

### 0.1 内容物をご確認ください

本製品パッケージの内容は、下記の通りです(下記以外に添付紙が 同梱されている場合があります)。お買い上げ商品についてご確認い ただき、万一不足するものがございましたら、お手数ですがお買い求 めの販売代理店までご連絡ください。

- ・LA100-PCI-T Z1 本体
- ・ドライバーディスク(1枚)
- ・ ユーザーマニュアル
- ・製品保証書(永久保証)
- お客様インフォメーション登録カード
- シリアル番号シール
- ・WOLケーブル

### 0.2 このマニュアルの構成

このマニュアルは 下図のような構成になっています。ご使用のオ ベレーティングシステム(OS)に応じて、図のように読み進んでく ださい。OS(ドライバー)に依存したトラブルシューティング(エ ラーメッセージ)は 各章ごとに説明されています。OSに依存しな いネットワークに関するトラブルについては、第6章で説明されてい ます。

### 0.3 **ドライブ名「**A:」「C:」「D:」

本書では、ドライバーのインストール対象となるコンピュータ機種と して「AT 互換機または PC98-NX」、ドライブ名として下記を仮定 して説明しています。ご使用のコンピュータでドライブ名が異なる場 合は、ご使用のコンピュータにおけるものと読み替えてください。

- ・「フロッピーディスクドライブ」として「A:」
- ・「起動ドライブ (ハードディスク)」として「C:」
- •「CD-ROM ドライブ」として「D:」

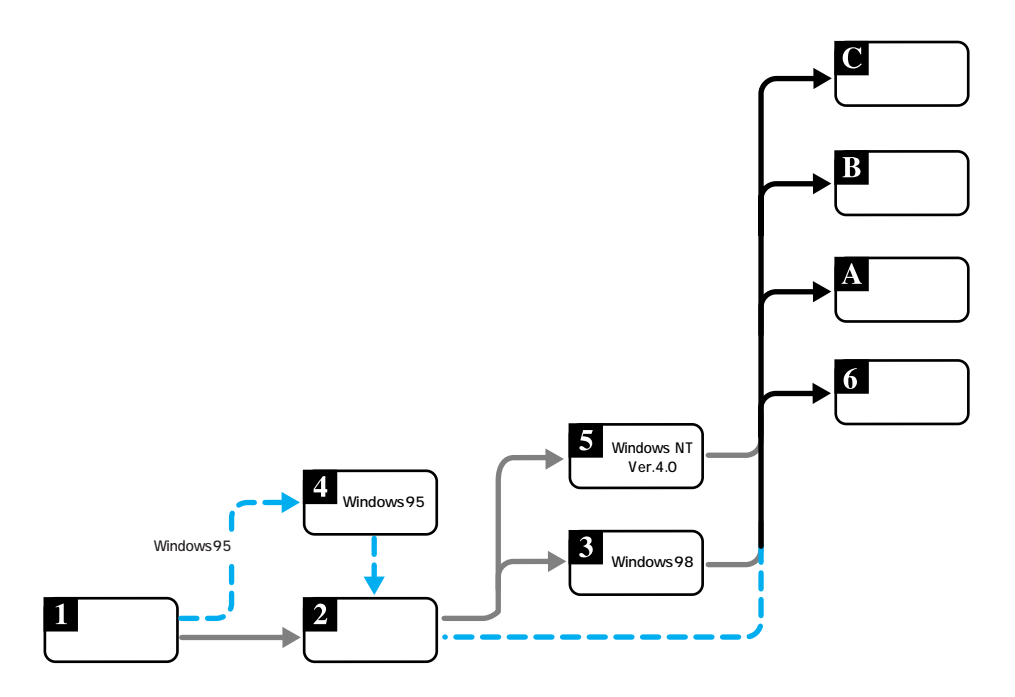

# 目次

| 0 | はじめに4                                                                                                    |
|---|----------------------------------------------------------------------------------------------------|
|   | 0.1 内容物をご確認ください4                                                                                                    |
|   | 0.2 このマニュアルの構成                                                                                                    |
|   | 0.3 ドライブ名「A:」「C:」「D:」4                                                                                                    |
|   |                                                                                                    |
| 1 | 概要6                                                                                                    |
|   | 1.1 特長                                                                                                    |
|   | 1.2 使用環境                                                                                                    |
|   | 1.2.1 対応コンピュータ機種6                                                                                                    |
|   | 1.2.2 対応オペレーティングシステム6                                                                                                    |
|   | 1.3 各部の名称と働き6                                                                                                    |
|   | 1.3.1 各部の説明6                                                                                                    |
|   | 1.3.2 動作表示 LED7                                                                                                    |
|   | 1.4 ドライバーディスク7                                                                                                    |
|   |                                                                                                    |
| 2 | ハードウェアの設定8                                                                                                    |
|   | 2.1 コンピュータへの取り付け・取り外し8                                                                                                    |
|   | 2.1.1 コンピュータへの取り付け8                                                                                                    |
|   | 2.1.2 コンピュータからの取り外し                                                                                                    |
|   | 2.2 イーサネットへの接続                                                                                                    |
|   | 2.2.1 本製品とネットワークケーブルとの接続8                                                                                                    |
|   | 2.2.2 リンクの確認9                                                                                                    |
| 2 | Windows 0.0                                                                                                    |
| 3 |                                                                                                    |
|   | 3.1 ドライハーのインストール10<br>2.4.4 円音するため                                                                                                    |
|   | 3.1.1 用息9 るもの                                                                                                    |
|   |                                                                                                    |
|   | 3.2 インストールの確認とデタフターの設定                                                                                                    |
|   | 3.2.2 ネットワークの設定                                                                                                    |
|   | 3.2.3 ドライバーの設定                                                                                                    |
|   | 3.3 ドライバーの更新 14                                                                                                    |
|   | 3.4 ドライバーの削除 16                                                                                                    |
|   |                                                                                                    |
|   |                                                                                                    |
|   | 3.6 トフ1ハーのトフノル17<br>264 デバイフフォージャで正常に初端されたい 17                                                                                                    |
|   | 3.0.1 J ハイスマネージャで正吊に認識されない                                                                                                    |
|   | 3.6.2 $j = 1.000$ $j = 0.000$ $j = 0.00$ |
|   | 3.6.4 リソース値重複の回避                                                                                                    |
|   |                                                                                                    |
| 4 | Windows9519                                                                                                    |
|   | 4.1 インストールの前に19                                                                                                    |
|   | 4.1.1 Windows95 でのインストール手順19                                                                                                    |
|   | 4.1.2 Windows95 のバージョンの確認19                                                                                                    |
|   | 4.2 ドライバーのインストール                                                                                                    |
|   | 4.2.1 用意するもの                                                                                                    |
|   | 4.2.2 新規インストール                                                                                                    |
|   | 4.2.2.1 インストーフによるドライハーの組み込み 20<br>4.2.2.2 Windows95ファイルのコピー(再起動後)21                                                                                                    |
|   | 4.3 インストールの確認とアダプターの設定                                                                                                    |
|   |                                                                                                    |

|                       | 4.3.1 デバイスマネージャによるインストールの確認23                                                                                                    |
|-----------------------|----------------------------------------------------------------------------------------------------|
|                       | 4.3.2 ネットワークの設定24                                                                                                    |
|                       | 4.3.3 ドライバーの設定25                                                                                                    |
|                       | 4.4 ドライバーの削除                                                                                                    |
|                       | 4.5 ドライバーの再インストール27                                                                                                    |
|                       | 4.6 ドライバーのトラブル                                                                                                    |
|                       | 4.6.1 デバイスマネージャで正常に認識されない27                                                                                                    |
|                       | 4.6.2 デバイスマネージャで「×」マークが付く28                                                                                                    |
|                       | 4.6.3 違うドライバーがインストールされた                                                                                                    |
|                       | 4.6.4 リソース値重視の回避28                                                                                                    |
| 5                     | Windows NT Ver. 4.0                                                                                                    |
|                       | 5.1 インストール時のご注意                                                                                                    |
|                       | 5.2 ドライバーのインストール                                                                                                    |
|                       | 5.2.1 用意するもの                                                                                                    |
|                       | 5.2.2 新規インストール30                                                                                                    |
|                       | 5.3 インストールの確認とアダプターの設定34                                                                                                    |
|                       | 5.3.1 リソース値の確認                                                                                                    |
|                       | 5.3.2 ドライバーの設定35                                                                                                    |
|                       | 5.4 本製品を使用しないとき                                                                                                    |
|                       | 5.5 ドライバーの削除                                                                                                    |
|                       | 5.6 ドライバーの再インストール                                                                                                    |
| 6                     | ネットワークのトラブル37                                                                                                    |
|                       |                                                                                                    |
| A                     | 付録                                                                                                    |
| A                     | 付録                                                                                                    |
| A                     | 付録                                                                                                    |
| A                     | 付録                                                                                                    |
| A                     | 付録                                                                                                    |
| A                     | 付録                                                                                                    |
| A                     | 付録                                                                                                    |
| A                     | 付録                                                                                                    |
| A                     | 付録                                                                                                    |
| A                     | 付録       38         A1 製品仕様       38         A.1 製品仕様       38         A.2 10BASE-T/100BASE-TX インターフェース       38         A.3 MAC アドレス       38         A.4 Wake on LAN®       39         A.4.1 Wake on LAN®       39         A.4.2 Wake on LAN® とは       39         A.4.3 Wake on LAN® の必要条件       39         A.4.3 Wake on LAN® コネクタへの接続       39         A.4.4 Magic packet       39         A.5 フローコントロール       39         A.5.1 フローコントロールとは       39         A.5.1 フローコントロールとは       39                                                                                                    |
| A                     | 付録       38         A1 製品仕様       38         A.1 製品仕様       38         A.2 10BASE-T/100BASE-TX インターフェース       38         A.3 MAC アドレス       38         A.4 Wake on LAN®       39         A.4.1 Wake on LAN® とは       39         A.4.2 Wake on LAN® の必要条件       39         A.4.3 Wake on LAN® ロネクタへの接続       39         A.4.4 Magic packet       39         A.5 フローコントロール       39         A.5.1 フローコントロールの設定方法       40         A.5.2 フローコントロールの健用条件       40                                                                                                    |
| A                     | 付録       38         A.1 製品仕様       38         A.2 10BASE-T/100BASE-TX インターフェース       38         A.3 MAC アドレス       38         A.4 Wake on LAN®       39         A.4 Wake on LAN®       39         A.4.1 Wake on LAN® とは       39         A.4.2 Wake on LAN® の必要条件       39         A.4.3 Wake on LAN® ロネクタへの接続       39         A.4.4 Magic packet       39         A.5.7 フローコントロール       39         A.5.1 フローコントロールとは       39         A.5.2 フローコントロールの設定方法       40         A.5.3 フローコントロールの使用条件       40                                                                                                    |
| A                     | 付録       38         A.1 製品仕様       38         A.2 10BASE-T/100BASE-TX インターフェース       38         A.3 MAC アドレス       38         A.4 Wake on LAN®       39         A.4.1 Wake on LAN®       39         A.4.2 Wake on LAN® ØØ要条件       39         A.4.3 Wake on LAN® ØØ要条件       39         A.4.4 Wake on LAN® ØØ       34         A.5 フローコントロール       39         A.5.1 フローコントロールとは       39         A.5.2 フローコントロールとは       39         A.5.3 フローコントロールの設定方法       40         保証       40                                                                                                    |
| A<br>B<br>C           | 付録       38         A.1       製品仕様       38         A.2       10BASE-T/100BASE-TX インターフェース       38         A.3       MAC アドレス       38         A.4       Wake on LAN®       39         A.4.1       Wake on LAN® Cbit       39         A.4.1       Wake on LAN® Cbit       39         A.4.1       Wake on LAN® Cbit       39         A.4.2       Wake on LAN® Cbit       39         A.4.3       Wake on LAN® Cbit       39         A.5.1       フローコントロール       39         A.5.1       フローコントロールとは       39         A.5.2       フローコントロールの設定方法       40         A.5.3       フローコントロールの使用条件       40         保証       40       ユーザーサポート                                                                                                    |
| A<br>B<br>C           | 付録       38         A.1       製品仕様       38         A.2       10BASE-T/100BASE-TX インターフェース       38         A.3       MAC アドレス       38         A.4       Wake on LAN®       39         A.4.1       Wake on LAN® CM       39         A.4.1       Wake on LAN® CM       39         A.4.2       Wake on LAN® CM       39         A.4.3       Wake on LAN® OM       39         A.5.4       Magic packet       39         A.5.5       フローコントロール       39         A.5.2       フローコントロール       39         A.5.3       フローコントロールの       39         A.5.3       フローコントロールの使用条件       40         保証       40       1         ユーザーサポート       40       1         C.1       調査依頼書のご記入にあたって       40                                                                                                    |
| A<br>B<br>C           | 付録       38         A.1       製品仕様       38         A.2       10BASE-T/100BASE-TX インターフェース       38         A.3       MAC アドレス       38         A.4       Wake on LAN®       39         A.4.1       Wake on LAN® CM       39         A.4.1       Wake on LAN® CM       39         A.4.2       Wake on LAN® CM       39         A.4.3       Wake on LAN® OM       39         A.4.4       Magic packet       39         A.5.1       フローコントロール       39         A.5.2       フローコントロール       39         A.5.3       フローコントロールの       39         A.5.3       フローコントロールの       40         保証       40       40         ユーザーサポート       40       40         C.1       調査依頼書のご記入にあたって       40         C.2       システムレポートの出力方法       41                                                                                              |
| A<br>B<br>C           | 付録       38         A1 製品仕様       38         A.1 製品仕様       38         A.2 10BASE-T/100BASE-TX インターフェース       38         A.3 MAC アドレス       38         A.4 Wake on LAN®       39         A.4.1 Wake on LAN®       39         A.4.2 Wake on LAN® とは       39         A.4.3 Wake on LAN® ひ必要条件       39         A.4.4 Wagic packet       39         A.5 フローコントロール       39         A.5.1 フローコントロールとは       39         A.5.2 フローコントロールとは       39         A.5.3 フローコントロールの酸定方法       40         R証       40         ユーザーサポート       40         C.1 調査依頼書のご記入にあたって       40         C.2 システムレポートの出力方法       41         C.3 最新ドライバーソフトウェアの入手方法       41                                                                                                    |
| A<br>B<br>C           | 付録       38         A1       製品仕様       38         A.1       製品仕様       38         A.2       10BASE-T/100BASE-TX インターフェース       38         A.3       MAC アドレス       38         A.4       Wake on LAN®       39         A.4       Wake on LAN® C       39         A.4.1       Wake on LAN® O必要条件       39         A.4.2       Wake on LAN® O必要条件       39         A.4.3       Wake on LAN® O必要条件       39         A.4.4       Magic packet       39         A.5.5       フローコントロール       39         A.5.1       フローコントロールとは       39         A.5.2       フローコントロールとは       39         A.5.3       フローコントロールの使用条件       40         Q       マボートー       40         ユーザーサポート       40       40         C.1       調査依頼書のご記入にあたって       40         C.2       システムレポートの出力方法       41         C.3       最新ドライバーソフトウェアの入手方法       41  |
| A<br>B<br>C<br>D      | 付録       38         A1       製品仕様       38         A.1       製品仕様       38         A.2       10BASE-T/100BASE-TX インターフェース       38         A.3       MAC アドレス       38         A.4       Wake on LAN®       39         A.4       Wake on LAN® DAN® O必要条件       39         A.4.1       Wake on LAN® O必要条件       39         A.4.2       Wake on LAN® O必要条件       39         A.4.3       Wake on LAN® O必要条件       39         A.4.4       Magic packet       39         A.5.1       フローコントロール       39         A.5.2       フローコントロールとは       39         A.5.2       フローコントロールの設定方法       40         A.5.3       フローコントロールの使用条件       40         Q       ユーザーサポート       40         C.1       調査依頼書のご記入にあたって       40         C.2       システムレポートの出力方法       41         C.3       最新ドライバーソフトウェアの入手方法       41         ご注意       42 |
| A<br>B<br>C<br>D<br>E | 付録       38         A1 製品仕様       38         A.1 製品仕様       38         A.2 10BASE-T/100BASE-TX インターフェース       38         A.3 MAC アドレス       38         A.4 Wake on LAN®       39         A.4 Wake on LAN®       39         A.4.1 Wake on LAN® DAN® の必要条件       39         A.4.2 Wake on LAN® の必要条件       39         A.4.3 Wake on LAN® ロメクタへの接続       39         A.5 フローコントロール       39         A.5.1 フローコントロールとは       39         A.5.2 フローコントロールとは       39         A.5.3 フローコントロールの設定方法       40         A.5.3 フローコントロールの使用条件       40         ユーザーサポート       40         C.1 調査依頼書のご記入にあたって       40         C.2 システムレポートの出力方法       41         C.3 最新ドライパーソフトウェアの入手方法       41         ご注意       42         商標について       42                                                                                             |

1 概要

本製品の特長、使用環境、各部の名称について説明します。

### 1.1 特長

本製品は PCI 規格に適合したパスを持つコンピュータを Fast Ethernet Baseband LAN システムに接続するための LAN アダプ ターです。

本製品は IEEE802.3 10BASE-T規格とともに、IEEE802.3u Fast Ethernet 規格に準じた 100BASE-TX 規格に適合しており、ご使用 のネットワーク環境に応じて 10M/100M Ethernet を自動的に切り 替えて動作します。

- ・ 32bit バス・マスタ転送方式を採用
- 100M/10Mbps 通信を同一のポート (RJ-45 コネクター)で サポート(自動切替)
- 100M/10Mbps 通信で Full duplex (全二重)通信が可能
   (自動切替)
- PCI BIOS によるオートコンフィグレーション(I/O アドレス、インタラプトレベルの自動設定)
- 動作状態を表示する3個のLEDが付属
- Auto-negotiation 機能搭載
- ・ ACPI に対応<sup>†1</sup>
- ・Wake on LAN®機能に対応<sup>†2</sup>
- フローコントロール(IEEE802.3x)に対応<sup>†3</sup>

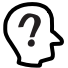

<sup>† 1</sup> ACPI 機能に対応しているコンピュータ、オペレーティング システム(OS)、ドライバーのもとでご使用になれます。

<sup>† 2</sup> Wake on LAN <sup>®</sup> 機能に対応したコンピュータ、オペレー ティングシステム(OS) BIOS のもとでご使用になれます。 Wake on LAN<sup>®</sup> について詳しくは、「A.4 Wake on LAN<sup>®</sup>」 (p.39)を参照してください。

<sup>†3</sup>接続先装置も、フローコントロール(IEEE802.3x)に対応している場合に使用することができます。詳しくは、「A.5 フローコントロール」(p.39)を参照してください。

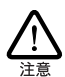

レジューム機能について

本製品を使用中は、レジューム機能は使用しないでください。 本製品を使用中にコンピュータがサスペンド状態になった場合、通信の切断や、その他予期しないエラーが発生することがあります。

### 1.2 使用環境

1.2.1 対応コンピュータ機種

本製品は、PCI バスコネクターを持つ以下のコンピュータ機種に対応しています。

・AT 互換機および NEC PC98-NX

1.2.2 対応オペレーティングシステム

本製品は、次のオペレーティングシステム (OS) に対応しています(日本語版のみ)。

PC/AT 互換機(DOS/V機)、NEC PC98-NX シリーズ

- Windows95/98
- ・Windows NT4.0 以上(x86 版)

### 1.3 各部の名称と働き

#### 1.3.1 各部の説明

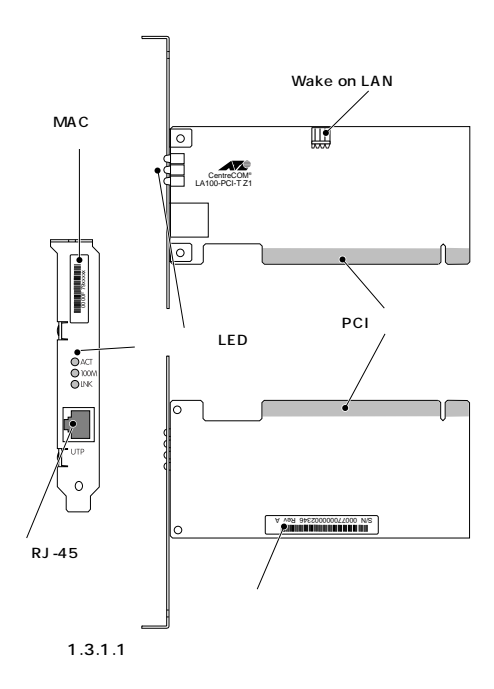

シリアル番号シール

製品のシリアル番号(製造番号)とリビジョンコードが記載されています。 これらはユーザーサポートへの問い合わせの際に必要となります。

動作表示 LED ( ランプ )

動作状態を3 個の LED (ランプ)で表示します。詳細は「1.3.2 動 作表示 LED」(p.7)をご覧ください。 MACアドレスラベル

各製品に固有の MAC アドレスが記載されています。 MAC アドレス については「A.3 MAC アドレス」(p.38)をご覧ください。

RJ-45 モジュラージャック ネットワークケーブルを接続するコネクターです。使用するネット ワークケーブルについては「2.2.1 本製品とネットワークケーブルと の接続」(p.8)をご覧ください。

PCI パスコネクター 本製品とコンピュータのインタフェースとなるコネクターです。 この 部分は素手で触らないようにしてください。

Wake on LANコネクター Wake on LAN®機能を使用するときに、本製品に付属のWOLケー プルでコンピュータと接続します。Wake on LAN®機能を使用しな いときは、接続する必要はありません。

1.3.2 動作表示 LED

本製品には動作状態を表示する3個のLED(ランプ)が装備されています。各LEDの名称と働きは以下の通りです。

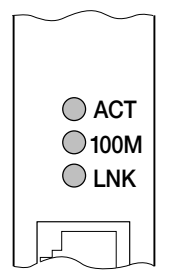

図 1.3.2.1 動作表示 LED

(上から)

ACT(緑) 本製品がパケットを送受信すると点灯します。

100M(緑) 100Mbpsで通信が行われているときに点灯します。

LNK (緑) 本製品と接続先装置(ハブやスイッチなど)との間でリンクが成立す ると点灯します。

# 1.4 ドライバーディスク

本製品には、次のドライバーディスクが付属しています。

・ AT 互換機 /NEC PC98-NX 用

必ず、ドライバーディスクに含まれる「README」ファイルをお読み ください。「README」には、このマニュアルに記載されていない 最新の情報が記載されています。

# 2 ハードウェアの設定

本製品をコンピュータに取り付け、イーサネットに接続するまでの手 順を説明します。この手順を実行することにより、ネットワーク環境 を提供するドライバーソフトウェアをインストールする準備が整いま す。

Windows95 をご使用の場合は「4 Windows95」(p.19)を 先にお読みください。

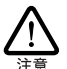

本製品をWindows95上でご使用になる場合はハードウェアの設定の前にドライバーを个ンストールしますので、本章の前に第4章を先にお読みください。

### 2.1 コンピュータへの取り付け・取り 外し

以下に示す手順に従い、本製品をコンピュータの拡張スロットに取り 付けてください。

コンピュータ本体のカバーの取り外し・アダプターの取り付けの詳細 は、ご使用になるコンピュータのマニュアルをご覧ください。

- 2.1.1 コンピュータへの取り付け
- コンピュータ上で動作しているソフトウェアを全て終了し、
   本体の電源をオフにしてください。
- (2) 必ずコンピュータの電源 ブラグを電源 コンセントから抜い てください。

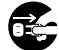

コンピュータの拡張スロットに本製品を実装する作業は必ず コンピュータの電源をオフにし、電源プラプを電源コンセントか ら抜いて行ってください。電源をオンにしたままこの作業を行 シェコンピュータや本製品の故障の原因となることがありま す。

- (3) コンピュータの本体カバーを外してください。
- (4) スロットカバーを固定しているねじを外し、スロットカバー を外してください。
- (5) バス・マスタ用の空きスロットを確認します。バス・マスタ スロットの位置は、お使いのコンピュータのマニュアルを参 照してください。
- (6) 本製品を拡張スロット(バス・マスタ用)にしっかり奥まで 挿し込んでください。

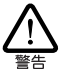

本製品は、静電気に敏感な部品を使用しています。部品が 静電破壊する恐れがありますので、PCI バスコネクターの接 点部分、部品などに素手で触れないでください。

- (7) Wake on LAN® 機能を使用するときは、Wake on LAN® コネクタに本製品付属の WOL ケーブルを接続します。Wake on LAN® の接続方法については、「A.4 Wake on LAN®」 (p.39)を参照してください。
- (8) (4) で外したねじを使用して、本製品を固定してください。 このねじは必ず取り付けてください。
- (9) コンピュータの本体カバーを取り付けてください。

ネットワーク接続に必要なハードウェア設定 (DMA IRQ、I/Oアドレ スなど)は、本製品をコンピュータの拡張スロットに取り付けただけ で自動的に行われます。

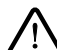

本製品と、Plug&Play に対応していない ISA 仕様の他の拡 張アダプター(ボード)を併用する場合、ISA Configuration Utility (ICU)を使用して、ISA 仕様の拡張アダプターのため の設定をコンピュータに施しておく必要 があります。 ISA Configuration Utility に関しては、ご使用のコンピュータのマ ニュアルをご覧ください。

- 2.1.2 コンピュータからの取り外し
- (1) コンピュータへの取り付け手順の(1)~(3)と同様に、コ ンピュータの本体カバーを外します。
- (2) 本製品を固定しているねじを外します。
- (3) 本製品をゆっくり引き抜きます。引き抜く時は左右に振らず に真っすぐ引き抜いてください。

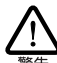

本製品は、静電気に敏感な部品を使用しています。部品が 静電破壊する恐れがありますので、PCI パスコネクターの接 点部分、部品などに素手で触れないでください。

- (4) スロットカバーを元どおりに取り付けてください。
- (5) コンピュータの本体カバーを取り付けてください。

### 2.2 イーサネットへの接続

次に、本製品をイーサネットに接続します。この作業はネットワーク 環境を提供するソフトウェアパッケージをインストールする前に行い ます。

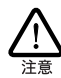

たたし、Windows95 の場合は例外としてドライバーをインス トールしたあとでハードウェアの設定(ボードの拡張スロメーへの取り付けから)を行います。詳細は「4 Windows95」(p.19) をご覧ください。

2.2.1 本製品とネットワークケーブルとの接続

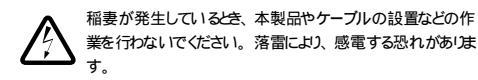

- (1) ご使用の環境に合ったネットワークケーブル(ツイストペア ケーブル)を用意します。詳細は以下をご覧ください。
  - 100BASE-TX用 必ずカテゴリー5のケーブルをご使用ください。カテゴリー 5以外のケーブルを使用した場合、「リンクできない」、「通 信でエラーが発生する」、「通信できない」などの障害が発生 します。ツイストペアケーブルのカテゴリーは、外見では識 別できないので、何種類ものカテゴリーのケーブルを混在し て使用している場合は特にご注意ください。。
  - 10BASE-T用 カテゴリー5、4、3のケーブルを使用することができます。
- (2) ネットワークケーブルの一方の端に付いたモジュラープラ グを本製品の RJ-45 モジュラージャックに、カチッと音が するまで挿し込んでください(両端のプラグのどちらでも構 いません)。
- (3) ネットワークケーブルを引っ張ってみて抜けないことを確認してください。
- (4) ネットワークケーブルのもう一端のモジュラーブラグを接 続先装置(ハブやスイッチなど)のコネクター(UTP)に挿 し込んでください。手順は、上記(2)と同様です。

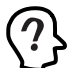

ネットワークケーブルの外し方 UTP ケーブルの RJ-45 ブラグは、プラグの爪を指で押さえな がら手前に引くと、抜くことができます。

#### 2.2.2 リンクの確認

最後に、接続先装置(ハブやスイッチなど)とコンピュータの両方 の電源をオンにし、本製品の LINK (LNK)LED と接続先装置の LINK OK LED の両方が点灯することを確認します。点灯が確認で きれば、ネットワークへの接続は正常に完了しています。

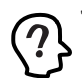

"LINK OK" LEDの名称は接続先装置の機種により異なりま す。おこ、"LINK OK" LED を持たない機種もあますので 詳細は接続先装置のマニュアルでご確認ください。

どちらか一方しか点灯していない(または両方が消灯している場合 は本製品と接続先装置は正しくリンクしていません。その場合はご 使用のネットワークケーブルがしっかり接続されていない(または断 線している、あるいは適切なものを使用していないなどの原因が考 えられます。ケーブル類の接続をし直す、ケーブル類を交換してみ る 接続先装置のボートを入れ替えてみるなどの対策を行ってみてく ださい。

# 3 Windows98

本製品のドライバーをWindows98上にインストールする手順を説明 します。

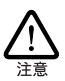

ここに挙げる手順は一例です。お客様の環境によっては、手 順が異なることがあます。

# 3.1 ドライバーのインストール

#### 3.1.1 用意するもの

- ・ LA100-PCI-T Z1 本体・UTP ケーブルなど
- ・コンピュータ(Windows98 インストール済み)
- ・ LA100-PCI-T Z1 ドライバーディスク(本製品に付属)
- ・Windows98のCD-ROM

プリインストール版 Windows98 をご使用の場合は必要な ファイルが予めハードディスクにコピーされていますので CD-ROM は必要ありません。ただし、一度 OS を削除し、再 インストールしている場合は必要です。

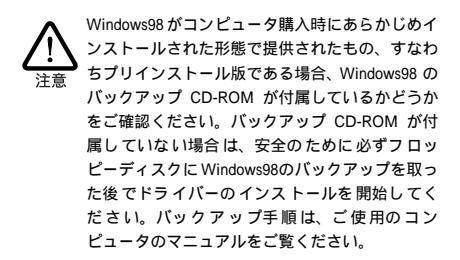

ドライバーは常に最新のものをご使用ください。最新のドライバーの 入手方法は「C.3 最新ドライバーソフトウェアの入手方法」(p.41) をご覧ください。

3.1.2 新規インストール

本製品のドライバーをWindows98に新規インストールする手順を説 明します(ここでは 今までにネットワークアダプター用ドライバーを インストールしたことがなく 今回初めて本製品のドライバーをイン ストールする場合の手順について説明します)。

- 手順1 本製品をコンピュータの拡張スロットに取り付けた状態で、コンピュータの電源をオンにし、Windows98を起動してください。
- 手順2 Windows98は本製品を自動的に検出し、「新しいハー ドウェアの追加ウィザード」が起動します。

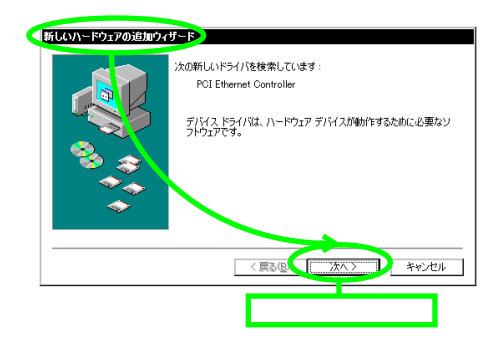

手順3 検索方法を選択します。

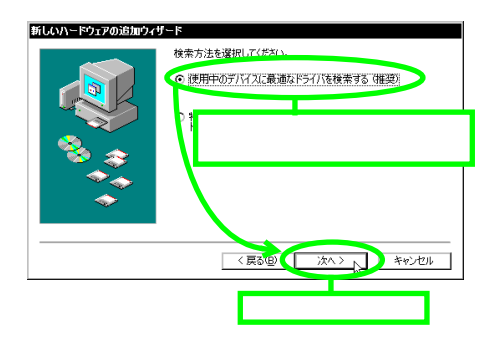

手順4 検索場所を指定します。

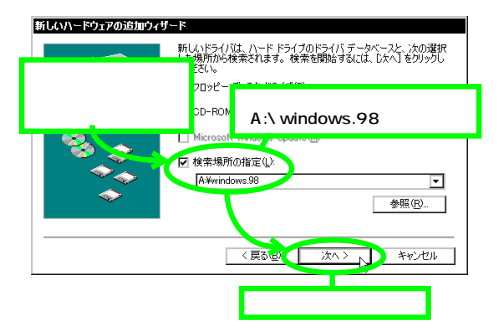

手順5 インストールするドライバーを選択します。

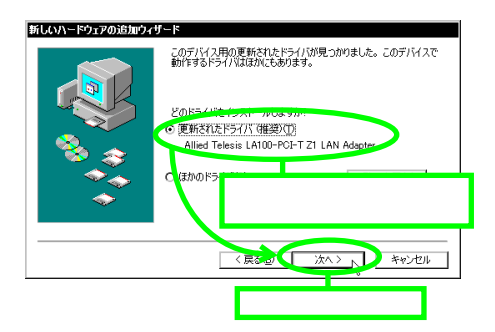

手順6 ドライバーファイルを検索します。

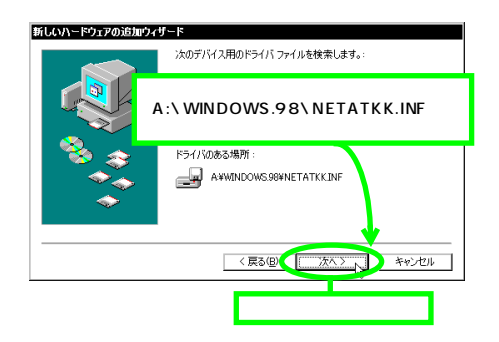

手順7 本製品のドライバーディスクが要求された場合。

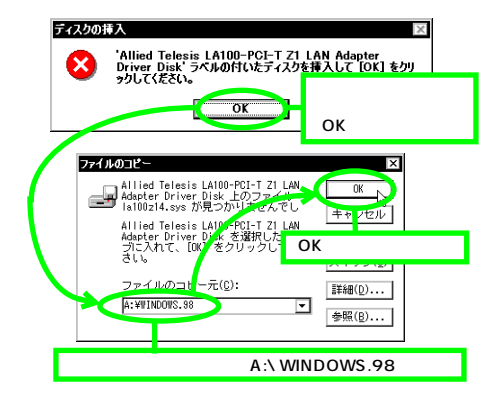

手順8 Windows98の CD-ROM が要求された場合。

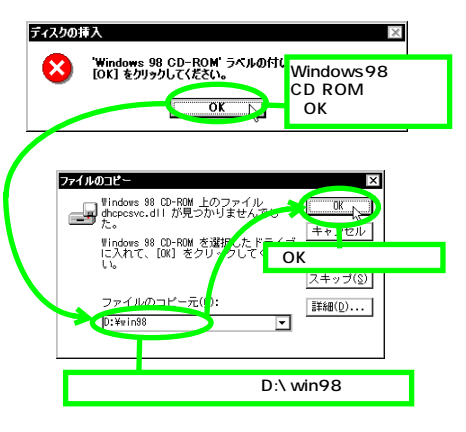

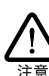

ご使用のコンピュータがブリインストール版である場合、「ファ イルのコピー元」に「C:¥WINDOWS¥OPTIONS¥CABS」 を入力してください。

手順 9 インストールは完了です。

| 新しいハードウェアの追加ウィ | 5-k                                       |
|----------------|-------------------------------------------|
|                | Allied Telesis LA100-PCI-T Z1 LAN Adapter |
|                | 新しいハードウェア デバイスに必要なソフトウェアがインストールされました。     |
|                |                                           |
| *              |                                           |
|                | 〈 戻る(四) 【二荒了」」 キャンセル                      |
|                | 「完了」ボタンをクリック                              |

手順10 コンピュータを再起動します。

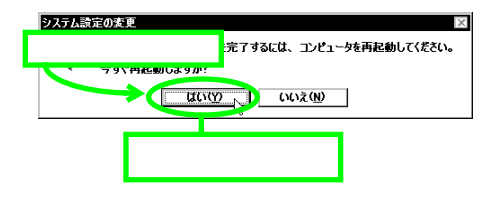

手順11 以上でドライバーのインストールは終了です。引き続き、「3.2 インストールの確認とアダプターの設定」 (p.12)にお進みください。

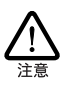

インストール後の再起動時に、次のようなダイアログが表示されることがあます。 DHCP サーバを使用していなければ、 「いいえ」ボタンをクリックしてください。 また、DHCP サー バーを使用している場合 (例えば、ケーブルテレビを使用し たインターネット接続等)は、「はい」ボタンをクリックしてください。 LAN 環境でTCP/IPをご使用になる場合は、DHCP の設定に関してシステム管理者にご相談ください。

| E DHCP | <i>り</i> ライアント ×                                                                         |
|--------|------------------------------------------------------------------------------------------|
| ⚠      | DHCP サーバーにアクセスできませんでした。ローカル ネットワークは接続されて<br>いる可能性があります。ネットワークの設定に関する詳しいメッセージを表示しま<br>すか? |
|        |                                                                                          |

図 3.1.2.1 DHCP メッセージ

## 3.2 インストールの確認とアダプター の設定

はじめにドライバーのインストールが正常に行われていることを確認 し、さらに必要な設定を行います。

- 3.2.1 デバイスマネージャによるインストール の確認
- 手順1 デバイスマネージャで、「Allied Telesis LA100-PCI-T Z1 LAN Adapter」が正しく表示されるのを 確認します。

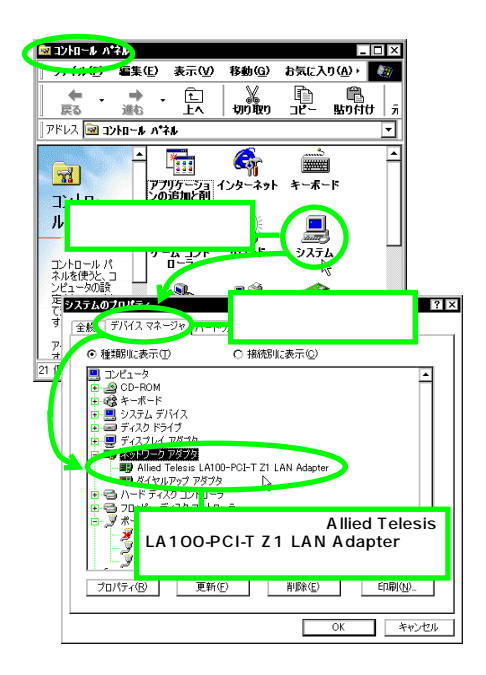

手順2 「デバイスの状態」を確認します。

| <b>システムのプロパティ ?!×</b><br>全般 「デバイス マネージャ ]ハードウェア プロファイル ] パフォーマンス ]                                                                                                    |
|----------------------------------------------------------------------------------------------------|
| <ul> <li>● 種類に表示①</li> <li>○ 接続別に表示②</li> </ul>                                                                                                    |
| ■ コンピューク<br>■ コンピューク<br>■ 20-RoM<br>■ 20-RoJ Fi/12<br>■ 20-RoJ Fi/12<br>■ 20-RoJ Fi/1 |
| B→3/7072/-「Allied Telesis LA100-PCI-T Z1<br>B→3/7072/-「LAN Adapter」を選択(反転表示)                                                                                                    |
| ③ 通信ホート (COMI)<br>●通信ホート (COM2)<br>「プロパライの」】 「プロパティ」 ボタンをクリック                                                                                                    |
| Allied Telesis LA100-PCI-T Z1 LAN Adapterのプロパティ                                                                                                    |
| 全般 ドライバ リソース                                                                                                    |
| Allied Telesis LA100-PCI-T Z1 LAN Adapter                                                                                                    |
| デバイスの種類: ネットワーク アダブタ<br>製造元: Allied Telesis K.K.<br>ハードウェアのバージョン: 016                                                                                                    |
| - プレビAnnue<br>このデバイスは正常に動作しています。<br>- 表示を確認<br>- *                                                                                                    |
| ーデバイスの使用<br>「このバンニギウェアプロファイルで使用イマルにする100)<br>「マ すべてのハードウェア プロファイルで使用する(E)                                                                                                    |
| OK ***/#/                                                                                                    |

手順3 本製品が使用する I/O ペースアドレス、インタラプト (IRQ)などを確認します。

I/O ベースアドレス、インタラプト(IRQ)などは、 Windows98 によって自動的に設定されます。

| Allied Telesis LA100-PCI-T Z1 LAN Adapterのプロパティ 🛛 ? 🗙 |
|-------------------------------------------------------|
| 全般 ドライ、「リソース」 「リソース」 タブをクリック                          |
| Allied Telesis LA100-PCI-T Z1 LAN Adapter             |
| ☑ 直動設定を使う(1))                                         |
| 基にする時定での 本4.8.2.2000 ▼                                |
| リソースの種類         設定           割込み要求         05         |
| メモジが建設 07000000 - 070000FF<br>1/0 の範囲 D000 - DOFF 及   |
| 戦争などの 本製品が使用する                                        |
| 験合するナハカス: リゾースを確認                                     |
| v                                                     |
| OK ++>\tr                                             |

### 3.2.2 ネットワークの設定

使用するプロトコル クライアントなどの設定を行います。設定は、 コンピュータの再起動後から有効になります。設定に関する詳細は、 システム管理者にご確認ください。

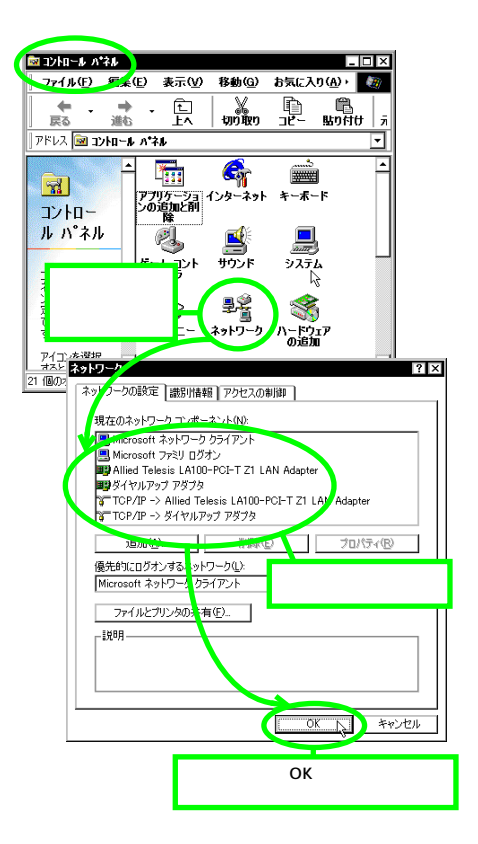

### 3.2.3 ドライバーの設定

本製品に関する設定を行います。

手順1 ドライバの種類を選択します。

| ا¥<br>۲. Σ                                                                                                    |   |
|----------------------------------------------------------------------------------------------------|---|
| <sup>スッドノークの設定 識別情<br/>「Allied Telesis LA100-PCI-T Z1<br/>現在のネッドワーク コンボー<br/>LAN Adapter」をクリック(反転表示</sup>                                          | ) |
| Microsoft オットノーク<br>Microsoft フットリカイ<br>ログインパクラント<br>ログインパクラント<br>第一てのアルクーン Anded Telesis LA100-PO-FT Z1 LAN Adapter<br>すてのアルクーン ダイキャンテック ガダクタ     | _ |
|                                                                                                    | _ |
| * フロハティ」 ボタンをクリック     ファイルとフレンが共有(2)。     説明     説明     Niter - Verie (A100-PGET Z1 LAN Adapterのプロパティ 21×     [K-スパの確認 1 **** にこ イバの 確認 カーゴをク しい ク |   |
| 使いたみないワーク ドライナ ハロノ 推検 コタン ケッシック<br>使いたみないワーク ドライルの研究を選くで代わい。<br>の エンバンスモード (2027) 表記(計(1076) NDE ドライバ                                              |   |
| O リアルモード G6 「エンハンスモード (32 ビット<br>O リアルモード G6 または 16 ビット ) NDIS ドライ<br>パ」をチェック                                                                      |   |
|                                                                                                    |   |
| OK         キャンセル                                                                                                    |   |

手順 2 ネットワークメディア(ネットワークケーブルおよび 通信モード)の設定をします。

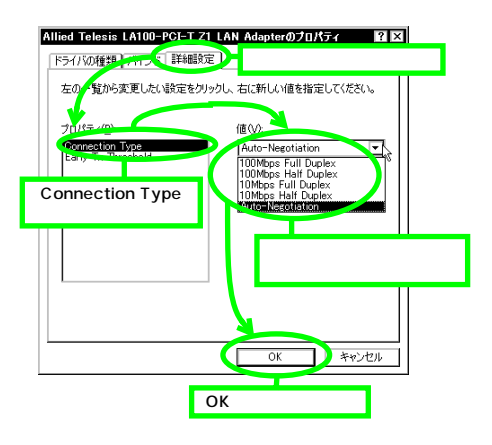

通常は、デフォルトの「Auto-Negotiation」のままでお使いく ださい。設定項目の詳細説明については、「6 ネットワーク のトラブル」(p.37)の「 通信速度およびモード設定の詳 細」を参照してください。また、Auto-Negotiation 設定で、 「通信が遅い」「コリジョンが多発する」などの問題がある場 合も、「 通信速度およびモード設定の詳細」を参照してく ださい。

接続 先装置の通信 速度やモード の設定などの 詳細について は、ネットワーク管理者にご確認ください。

### 3.3 ドライバーの更新

ドライバーの更新は、本製品用の最新のドライバーを入手したときに 実行します。

手順1 Windows98のCD-ROMをコンピュータのCD-ROM ドライブに入れてください。

プリインストール版 Windows98 をご使用の場合は必要な ファイルが予めハードディスクにコピーされていますので CD-ROM は必要ありません。ただし、一度 OS を削除し、再 インストールしている場合は必要です。

手順2 ドライバーの更新を開始します。

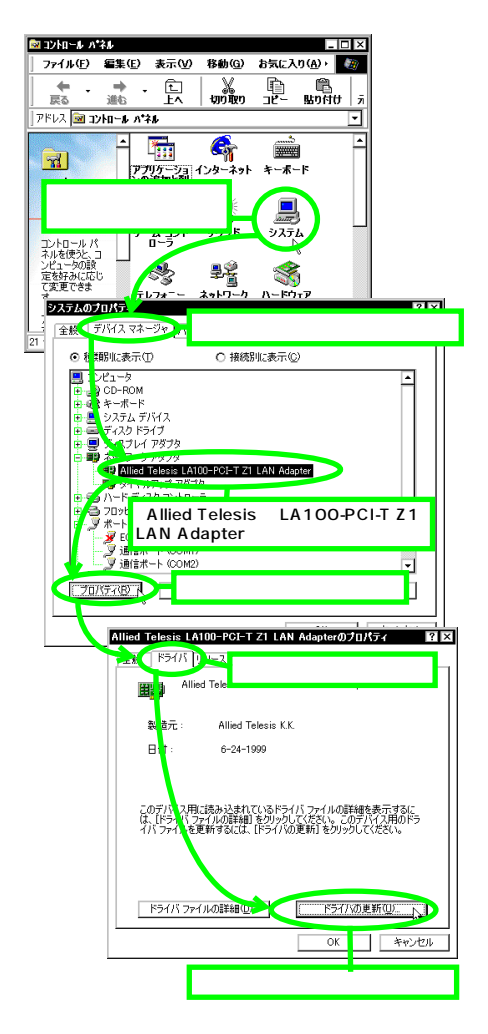

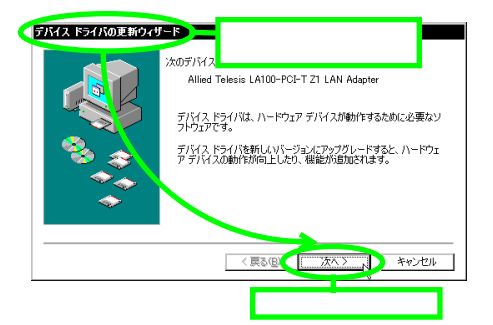

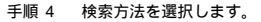

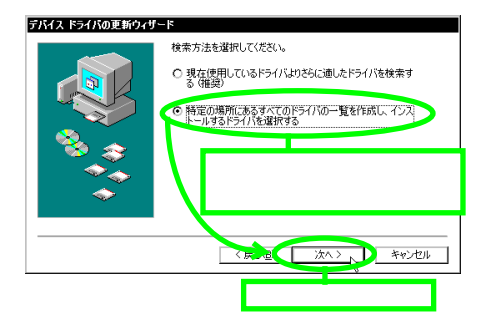

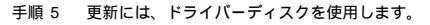

| テバイスの選択<br>ネットワーク アダブタ:お使い(<br>■四時 表示されています。 セットアップ        | ×<br>Dハードウェアと互換性のあるモデルが<br>オオるモデルをクリックして、「W1」をク           |
|------------------------------------------------------------|-----------------------------------------------------------|
| ■■ りックしてください。 モデルが-<br>表示」を確択してください。 この<br>持ちの場合は、「ディスク使用」 | -動ごない場合は、「すべてのデバイスを<br>デバイスのインストール ディスクをお<br>をクリックしてください。 |
| モデル(L):<br>■#Allied Telesis LA100-PCI-T Z1 LAM             | Adapter                                                   |
|                                                            |                                                           |
|                                                            |                                                           |
| <ul> <li>互換性のあるデバイスを表示(C)</li> </ul>                       |                                                           |
| ○ すべてのデバイスを表示(à)                                           | ディスク使用(出)れ                                                |
|                                                            | OK キャンセル                                                  |
|                                                            | 「ディスク使用」ボタンをクリック                                          |

手順6 本製品のドライバーディスクのパスを指定します。

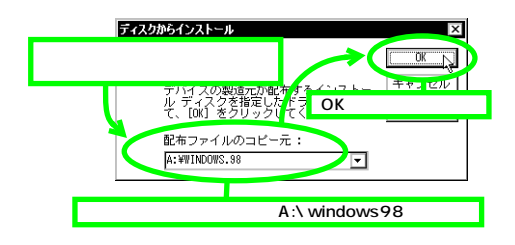

手順7 Windows98 によってドライバーディスクが検索され ます。

| プパスの文収     ネットワーク アダブタ: お使いのハードウェアを互換性のあるモデルが     サットローク アダブタ: お使いのハードウェアを互換性のあるモデルが     サックしてください。モデルが一知にない場合は、「タイズのデバイスを     系が「を取れてくたさい。モデルが一知にはセットアップ ディスクにある     ファイルだけが表示されています。     モデル(仏): |
|----------------------------------------------------------------------------------------------------|
| T∦Allied Telesis LA100-PCI-T ZI LAN Aduptor                                                                                                    |
| <ul> <li>         ・         ・         ・</li></ul>                                                                                                    |
|                                                                                                    |
| 「OK」ボタンをクリック                                                                                                    |
| テバイスの選択 🛛 🔍                                                                                                    |
| イットワーク アタフタ: お使いのハードワェアと困難度のあるモナルか<br>単一要 表示されています。 セットアップするモデルをクリックして (00 をク<br>リックしてください。モデルが一覧にない場合は、(すべてのデバイスを<br>表示」を強択してください。ロデルイスのインストールディスクをお<br>持ちの場合は、(ティスク使用、をクリックしてください。               |
| モデル(L):                                                                                                    |
| EFAIlied Telesis LA100-PCI-T Z1 LAN Adapter                                                                                                    |
| 上のダイアログが閉じ、手順4の表示に戻じ<br>ますが、この画面が自動的に閉じ、手順8の<br>表示に変わるまで、そのままお待ちください<br>(1~2分)                                                                                                    |
| <ul> <li>● 互換性のあるデバイスを表示(£)</li> <li>○ すべてのデバイスを表示(点)</li> </ul>                                                                                                    |
| OKキャンセル                                                                                                    |

手順8 ドライバーファイルが検索されます。

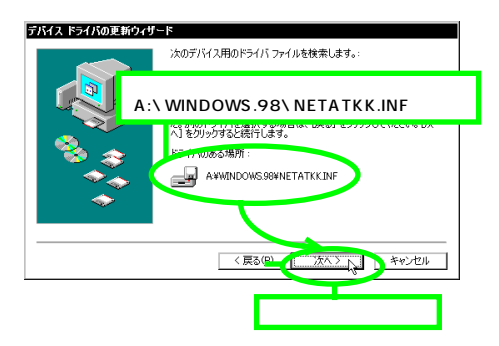

手順 9 本製品のドライバーディスクが要求された場合。

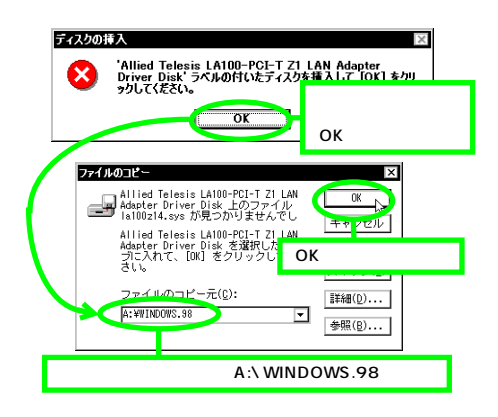

手順 10 Windows98 のマスターディスクが要求された場合。

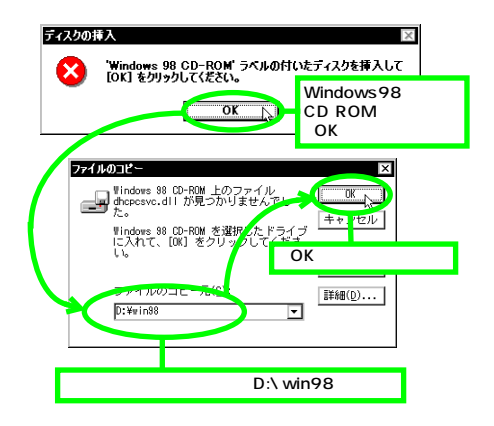

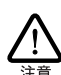

ご使用のコンピュータがプリインストール版である場合、「ファ イルのコピー元」に「C:¥WINDOWS¥OPTIONS¥CABS」 を入力してください。

#### 手順11 ドライバーの更新は完了です。

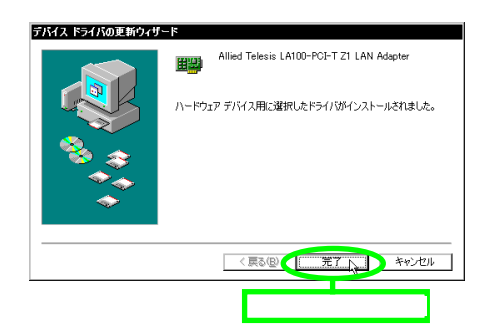

手順12 コンピュータを再起動します。

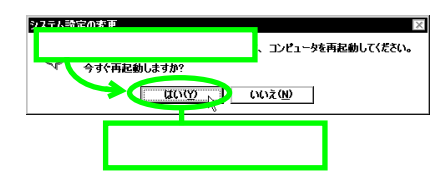

手順13「3.2 インストールの確認とアダプターの設定」 (p.12)を実行してください。

### 3.4 ドライバーの削除

ドライバーの再インストールを行う場合、ドライバーを一旦削除して から行います。ドライバーのインストールに失敗した場合も、この手 順にならい、間違ってインストールされたドライバーをまず削除して から、再びインストール作業を行います。

手順 1 デバイスマネージャから、本製品のドライバーを削除 します。

| × 🗆 ـ 🛛                                                                                                    |
|----------------------------------------------------------------------------------------------------|
| - ファイテネーテニー 編集(E) 表示(Y) 移動(G) お気に入り(A)・ 🌆                                                                                   |
|                                                                                                    |
|                                                                                                    |
| ▲                                                                                                    |
| ル<br>ダブルクリック<br>ア・カラール パー・コーンを<br>メステム」アイコンを<br>ダブルクリック<br>ド<br>システム」                                                       |
|                                                                                                    |
| 2メイスのクロック         デパイスマネージャ         イメ           全般         デパイスマネージャ         タブをクリック           ○ 種棚は 株示①         6 種棚は 株示① |
| ■ 고난고 9                                                                                                    |
| 日日日 Allied Telesis LA100-PCHT Z1 LAN Adapter                                                                                |
| ネットワークアダブタの「Allied Telesis<br>LA100-PCI-T Z1 LAN Adapter」を<br>選択(反転表示)                                                      |
| プロ#示不下 000m2     プロ#示不下 000m2     プロ#示不低     更新作     更新作     取除作     取除作     下                                              |
| OK キャンセル                                                                                                    |
| 削除ボタンをクリック                                                                                                    |

手順2 削除するデバイスを確認します。

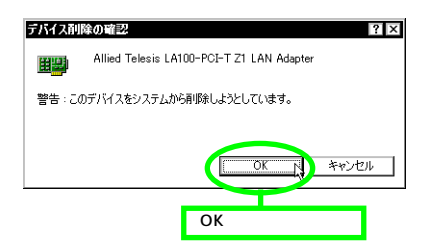

手順3 コンピュータの再起動は、まだしないでください。

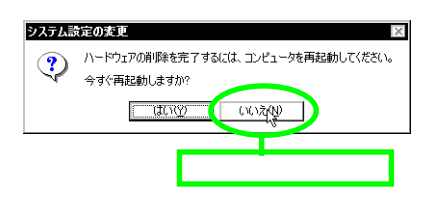

手順 4 デパイスマネージャで、本製品のアイコンが消えてい ることを確認します。

| <b>システムのプロバティ</b><br>全級 デバイス マネージャ 八、ードウェア ブロファイル パフォーマンス             |
|-----------------------------------------------------------------------|
| <ul> <li>● 種類別に表示①</li> <li>○ 接続別に表示②</li> </ul>                      |
|                                                                       |
| ネットワークアダプタに「Allied Telesis<br>LA100-PCI-T Z1 LAN Adapter」が<br>ないことを確認 |
|                                                                       |
|                                                                       |
| 「 閉じる 」 ボタンをクリック                                                      |

手順5 Windows98を「終了」し、コンピュータの電源をオ フにして、拡張スロットから本製品を取り外してくだ さい。

次回の Windows98 起動時から、本製品のドライバーがインストール されていない状態となります。

### 3.5 ドライバーの再インストール

ドライバーを再インストールする手順は以下の通りです。

- (1)「3.4 ドライバーの削除」の手順にしたがい本製品のドライ バーを削除します。
- (2)「3.1 ドライバーのインストール」(p.10)の手順にしたがい 本製品のドライバーをインストールします。

### 3.6 ドライバーのトラブル

ここではドライバーのインストールに伴うトラブルの代表的な例と その対処法について説明します。

3.6.1 デバイスマネージャで正常に認識されな い

「3.2.1 デバイスマネージャによるインストールの確認」(p.12)に したがって、インストールの確認を行った際に「Allied Telesis LA100-PCI-T Z1 LAN Adapter」アイコンの表示が以下のように なっている場合は、ドライパーのインストールに失敗しています。

「ネットワークアダプタ」の項目がない

「その他のデバイス」「不明なデバイス」の下にアイコンが 表示されている

この場合、以下のような操作を行ったことが考えられます。 ・ドライバーインストールの作業中に行われる netapi.dll などの Windows98 関連のファイルのインストールをキャンセルしてしまった。

・「3.3ドライバーの更新」(p.14)の手順9(la100z14.sys の要求)において「キャンセル」をクリックした。

アイコンに「!」「?」マークがある

このようなときは、ドライバーを一旦削除し、再インストールを行い ます。以下の手順を実行してください。

- (1) 不正にインストールされた「Allied Telesis LA100-PCI-T Z1 LAN Adapter」アイコンを選択し、「削除(E)」ボタンをク リックしてください。
- (2)「3.4 ドライバーの削除」(p.16)の手順(2)以降を実行して ください。
- (3)「3.1 ドライパーのインストール」(p.10)の手順にしたがい 本製品のドライバーをインストールします。
- 3.6.2 デバイスマネージャで「×」マークが付 く

アイコンに「×」マークがある場合はデバイスが「使用不可」に 設定されています。以下の手順にしたがって使用許可の状態に切り 替えてください。

- (1)「Allied Telesis LA100-PCI-T Z1 LAN Adapter」を選択(反 転表示)し、「プロパティ」ボタンをクリックし、「全般」タ ブを表示します(「3.2.1 デバイスマネージャによるインス トールの確認」(p.12)の手順2参照)。
- (2)「デバイスの使用」欄の「このハードウェアプロファイルで 使用不可にする」のチェック「√」を外してください。

### 3.6.3 違うドライバーがインストールされた

ドライバーインストール時の検索場所の指定「3.1.2 新規インストー ル」の手順4)で本製品に付属のフロッピーディスクではなく、CD-ROM を指定してしまった場合、「PCI Ethernet Controller」のドラ イバーが組み込まれます。

不適切なドライバーがインストールされたときは 次の手順で正しい ドライバーをインストールし直します。

- (1)「3.4 ドライバーの削除」(p.16)の手順にしたがい不適切な ドライバーを削除します。この場合、削除するネットワーク アダプタは誤ってインストールされたドライバーです。
- (2)「3.1 ドライバーのインストール」(p.10)の手順にしたがい 本製品のドライバーをインストールします。

#### 3.6.4 リソース値重複の回避

前述の手順にしたがってドライバーの削除および再インストール作業を行っても、なおアイコンに「?」、「!」マークが付いている場合は、他の拡張アダプターとリソースの値が重複している可能性があります。

特に、Plug & Play に対応していない他の拡張アダプターを本製品 とともに使用している場合は、その拡張アダプターが使用するリソー ス値を Windows98 に予め登録(「予約」と呼びます)し、その値 が他の Plug & Play 対応デバイス(本製品を含む)によって使用さ れないようにしておくと、値の重複を回避できます。

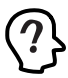

コンピュータ機種によっては、「BIOS」に組み込まれている PCIやISAの設定ユーティリティを使用して、リソースの重複 を回避するものがあります。詳細は、ご使用のコンピュータの マニュアルをご覧ください。

- (1) Plug & Play 非対応の拡張アダプターが使用するリソースの 値(インタラプト(IRQ), I/Oペースアドレス、メモリ、ダ イレクトメモリアクセス(DMA))を調べておきます。詳細 は、その拡張アダプターのマニュアルをご覧になるか、また は、メーカーにお問い合わせください。
- (2)「コントロールパネル」 「システム」 「デバイスマネージャ」 「コンピュータ」 「コンピュータのプロパティ」 パネル 「リソースの予約」と進みます。
- (3) 該当する項目を選択し、「追加」ボタンをクリックします。 画面の指示にしたがって予約するリソースの値を登録して ください。

# 4 Windows95

本製品のドライバーをWindows95上にインストールする手順を説明 します。

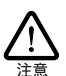

ここに挙げる手順は一例です。お客様の環境によっては、手 順が異なることがおます。また、Windows 95 VersionCの 表示を例として使用しています。

- 4.1 インストールの前に
- 4.1.1 Windows95 でのインストール手順

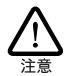

本製品をWindows95 でご使用いただ、場合、付属のインス トーラの仕様により、拡張スロットに本製品を取り付ける前に、 ドライバーをインストールします。この点は、他のドライバーの インストールと異なるのでご注意ください。

本製品用ドライバーをインストールする手順は以下の通りです。具体 的な手順は次ページ以降をご覧ください。

- 本製品付属のドライバーディスクから、ドライバーをインス トールします。
   インストールには専用のインストーラ(Inst95.bat)を使用 します。
- 2 コンピュータの電源をオフにし、本製品をコンピュータの拡 張スロットへ取り付けます。(「2 ハードウェアの設定」参照)
- 3 コンピュータの電源を再びオンにし、Windows95 に本製 品を認識させます。 再起動後、必要に応じてネットワークに関する設定を行いま す。

### 4.1.2 Windows95のバージョンの確認

Windows95には、Version950、VersionA、VersionB、VersionC の4種類のパージョンがあります。各パージョンによって、本製品の ドライバー・インストール時に表示されるメッセージが異なります。ま ず、ご使用のWindows95のパージョンを確認し、「4.2ドライパー のインストール」(p.20)に進んでください。

- コンピュータの電源をオンにし、Windows 95 を起動してく ださい。
- (2) システムの番号を確認します。

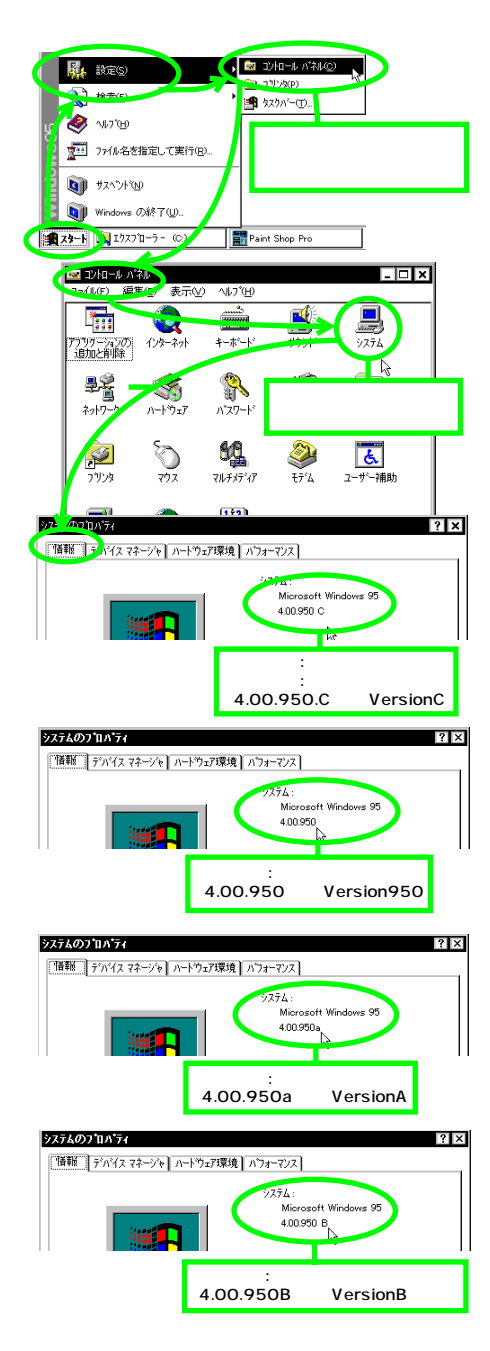

### 4.2 ドライバーのインストール

#### 4.2.1 用意するもの

- ・ LA100-PCI-T Z1 本体・UTP ケーブルなど
- ・コンピュータ(Windows95 インストール済み)
- ・ LA100-PCI-T Z1 ドライバーディスク(本製品に付属)
- Windows95のCD-ROM またはフロッピーディスク プリインストール版 Windows95をご使用の場合は必要な ファイルが予めハードディスクにコピーされていますので マスターディスクは必要ありません。ただし、一度 OS を削 除し、再インストールしている場合は必要です。
  - Windows95 がコンピュータ購入時にあらかじめインストールされた形態で提供されたもの、すなわちブリインストール版である場合、Windows95 のバックアップ CD-ROM が付属しているかどうかをご確認ください。バックアップ CD-ROM が付属していない場合は、安全のために必ずフロッピーディスクにWindows95のバックアップを取った後でドライバーのインストールを開始してください。バックアップ手順は、ご使用のコンピュータのマニュアルをご覧ください。

ドライバーは常に最新のものをご使用ください。最新のドライバーの 入手方法は「C.3 最新ドライバーソフトウェアの入手方法」(p.41) をご覧ください。

まだボードをスロットに取り付けないでください。 本製品のスロットへの取り付けは必ずドライバーをインスト ルした後で行います。誤ってドライバーがインストールされてい ない状態で本製品をスロットに取り付けた場合、Windows95 は起動時に不適切なドライバーを自動的に(Plug&Play 機能 により)組み込んでしまう可能性があり、この場合本製品は 正常に動作しません。

Plug&Play により不適切なドライバーを組み込んでしまった場合は、「4.6ドライバーのトラブル」(p.27)を参照して正しいドライバーをインストールし直してください。

不適切なドライバーが組み込まれた場合、Windows95 はデ バイスマネージャ(コントロールパネル)でアイコンに「?」 マークをつけてエラーを知らせます。詳細は「4.6 ドライバー のトラブル」(p.27)をご覧ください。

### 4.2.2 新規インストール

それでは、インストールを始めます。この段階では、まだ本製品をコ ンピュータの拡張スロットに取り付けないでください。 ここに挙げる手順は一例です。お客様の環境によっては、手順が異 なることがあります。

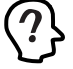

通常、Windows95 はRealtek イーサネットコントローラチップ を搭載した LAN アダプター (本製品を含む)に対して、 Windows95 の供給メディア(フロッピーディスクまたは CD-ROM)に標準で搭載されている汎用のドライバーを一様に自 動的に組み込みます。本製品はこの汎用ドライバーではなべ、 専用のドライバーでのみ動作する仕様となっているため、イン ストーラは Windows95 に予め「専用ドライバーを使用する」 ことを教え、誤って汎用ドライバーを組み込むことを防止して います。

- 4.2.2.1インストーラによるドライバーの組み 込み
- 手順1 コンピュータの電源を入れ、Windows95を起動します。
- 手順 2 ドライバーディスクをフロッピーディスクドライプに 挿入し、インストーラ "Inst95.bat" を起動します。

起動の方法には次のようなものがあります。

「ファイル名を指定して実行(R)」する

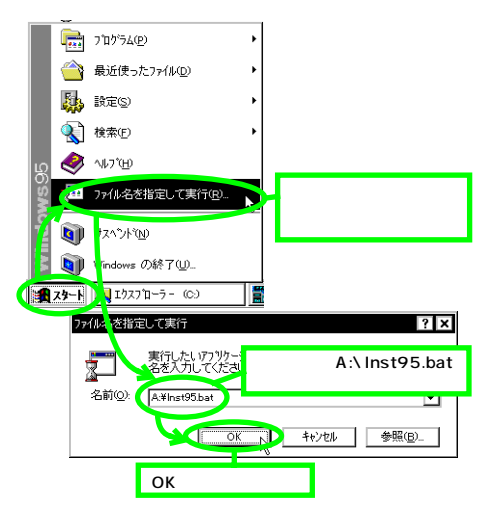

"Inst95.bat" アイコンをダブルクリックする

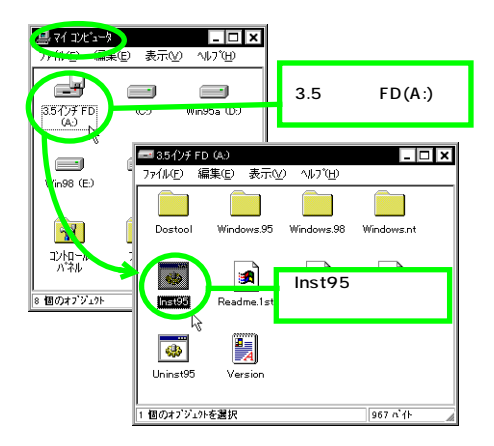

手順3 インストーラが起動し、MS-DOS プロンプトの画面が 表示されます。

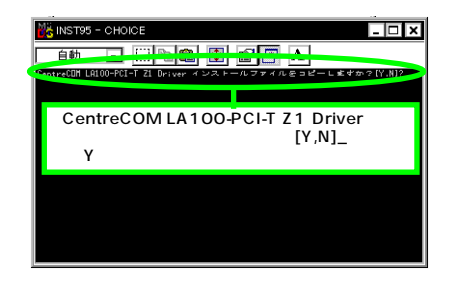

手順4 ドライバーおよび関連ファイルがハードディスクにコ ピーされます。

完了すると以下のようなメッセージが表示されます。どれか キーを押してください。

ファイルは正常にコピーされました。このプログラムを終了 します。 続けるにはどれかキーを押してください...

手順5 MS-DOS プロンプトを終了します。

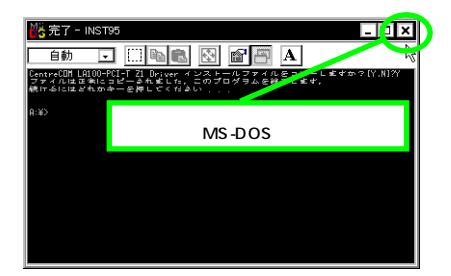

手順 6 本 製品を拡張スロットに装着するため、コンピュータ の電源をオフにします。

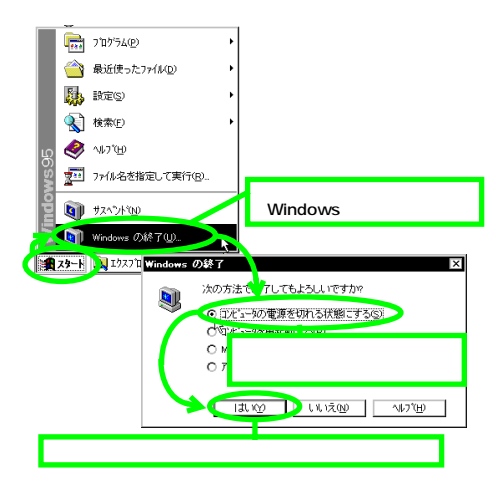

手順 7 本マニュアル第 2 章へ戻り、ハードウェアの設定を行 います。

設定の内容は以下の通りです。

拡張スロットへ本製品を取り付ける

本製品をネットワークに接続する

- 手順 8 ハードウェアの設定が終了したら、引き続き、「4.2.2.2 Windows95 ファイルのコピー(再起動後)」へお進 みください。
- 4.2.2.2 Windows95 ファイルのコピー (再起 動後)
- 手順 1 ハードウェアの設定が完了したら、再びコンピュータ の電源をオンにします。

Windows95 は Plug&Play 機能により、本製品を「PCI Ethernet Controller」 お よび「LA100-PCI-T Z1 LAN Adapter」として検出します。

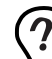

ご使用のコンピュータに初めて LAN アダプターをインストール する場合は ここでコンピュータをネットワーク上で識別するた めの情報(コンピュータ名、ワーグブルーブ名、コンピュータ の説明)の入力を促すダイアログが表示されます。詳細は システム管理者にご確認ください。なお、このダイアログの内 容をインストール終了後に変更するには、「ネットワーク」(コ ントロールパネル)をダブルクリックし、「ユーザー情報」タブ を選択してください。

手順 2 本 製品のドライバーディスク 要求のダイアログが表示 された場合。

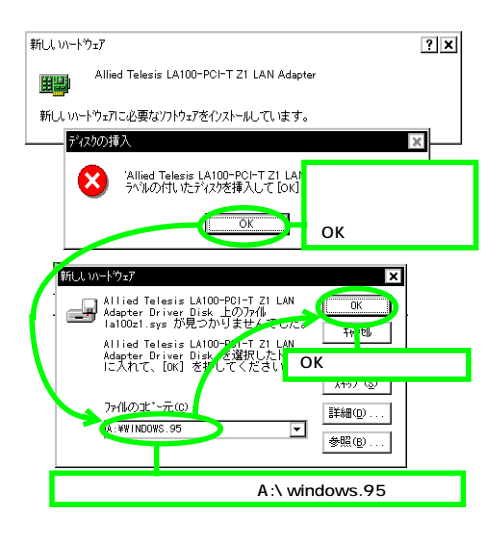

手順3 Windows95のマスターディスクが要求された場合。

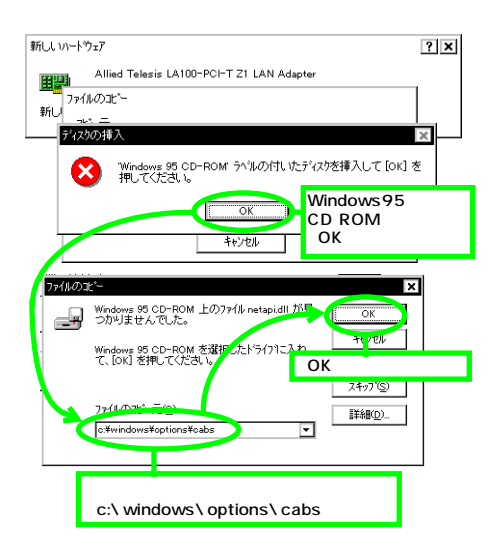

ファイルのコピー元には、ご使用の Windows95 の形態に合わせて、 次のようにパスを入力します。

#### プリインストール版 Windows95 の場合

この場合はWindows95ファイルが既にハードディスクにコピーされ ています。画面上ではディスクを入れるように要求されますが、その まま「OK」をクリックしてダイアログを閉じ、「ファイルのコピー元」 に「C:¥windows¥options¥cabs」を指定してください。(ここで はWindows95の起動ディスクを C:と仮定します。)

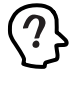

機種によっては ¥windows ¥options ¥cabs と異なる場所に保存 されていることもあります。その場合はコンピュータのマニュア リルをご覧になるか、検索コマンドによが拡張子「cab」のファ イルが存在するディレクトリを探し、そのディレクトリバスを指定 してください。

#### CD-ROM の場合

CD-ROM をドライブに挿入し、「ファイルのコピー元」に 「D:¥WIN95」を入力してください。(ここでは CD-ROM ドライブ を D: と仮定します。)

#### フロッピーディスクの場合

指示された番号のディスクをフロッピーディスクドライブに入れ、 「ファイルのコピー元」で「A:¥」を入力してください。(ここでは フロッピーディスクドライブをA:と仮定します。)

手順 4 「ネットワーク設定要求」ダイアログが表示された場合 (ご使用のコンピュータではじめてネットワークアダ プターをインストールする場合)

詳細は、システム管理者に確認してください。

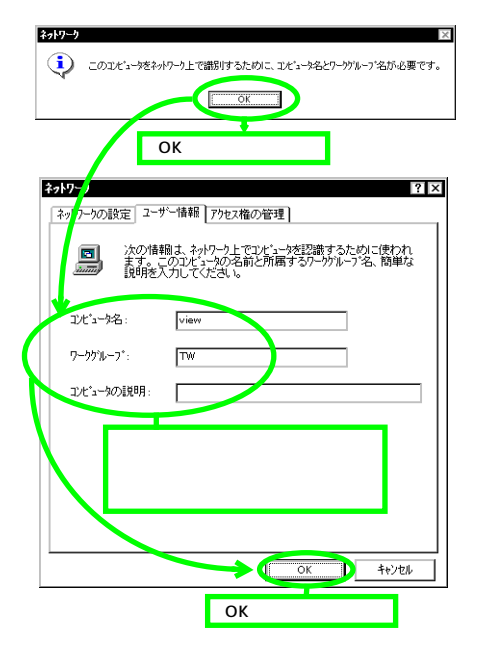

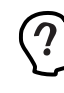

コンピュータ名およびワークグループ名の入力には 15字以下 の半角文字を使用します。詳細は Windows95 のマニュアル およびオンラインヘルプをご覧ください。また、このダイアログ の内容をインストール後に変更する場合は、「コントロールパ ネル」 「ネットワーク」をダブルクリックし、「ユーザー情 報」タブを選択してくたさい。

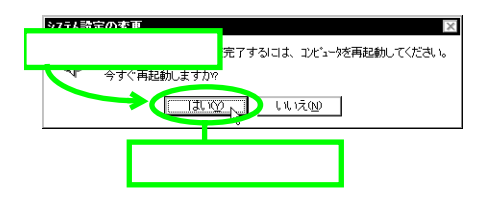

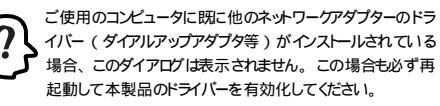

手順6 ドライバーのインストールは終了です。引き続き、「4.3 インストールの確認とアダプターの設定」にお進みく ださい。

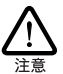

インストール後の再起動時に、以下のようなダイアログが表示 されることがあます。その場合は、「いいえ」ボタンをクリッ クしてください。 LAN 環境で TCP/IP をご使用になっている 場合は DHCP の設定に関してシステム管理者にご相談く ださい

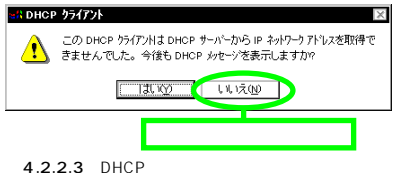

### 4.3 インストールの確認とアダプター の設定

再起動したら、はじめにドライバーのインストールが正常に行われて いることを確認し、さらに必要な設定を行います。

- 4.3.1 デバイスマネージャによるインストール の確認
- 手順 1 デバイスマネージャで、「Allied Telesis LA100-PCI-T Z1 LAN Adapter」が表示されることを確認 します。

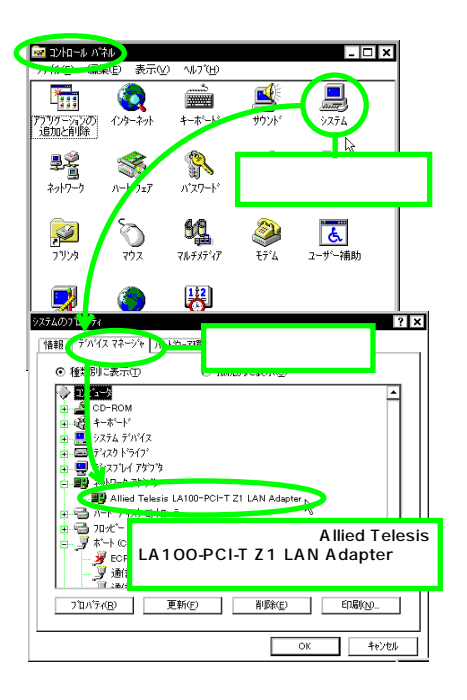

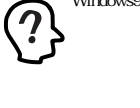

Windows95 Version 950/A では「OK」は「閉じる」となり

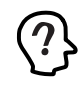

これらのアイコンに「×」「?」「!」などのマークがついてい たり、あるいはアイコンが「ネットワークアダプタ」の下ではな く「不明なデバイス」や「その他のデバイス」にある場合 は、インストールに失敗しています。詳しくは「4.6ドライバー のトラブル」(p.27)をご覧ください。

このデバイスが正常に動作していることを確認しま 手順 2 す。

| システムの    | 2 ×                                                 |
|----------|-----------------------------------------------------|
| 情報       | デガイスマネージャール 19 77 「デバイスマネージャ」                       |
|          | 後期に表示① 300090-00000000000000000000000000000000      |
| R        |                                                     |
|          |                                                     |
|          |                                                     |
|          |                                                     |
|          |                                                     |
|          | Allied Telezis LA100-PCI-T Z1 LAN Adapter           |
|          |                                                     |
|          | ↓ J ポートの Alled Telesis LATOO-FCITZT                 |
|          | j∰tan -r comi                                       |
|          |                                                     |
|          | → IT IT IT IT IT IT IT IT IT IT IT IT IT            |
|          | Allied Telesis LA100-PCI-T Z1 LAN Adapterのプロパティ ? 🗙 |
|          | 情報 ドライパ リソース                                        |
| /        | Allied Telesis LA100-PCI-T Z1 LAN Adapter           |
|          |                                                     |
|          | アハコスの理想: イッパアーファッファ<br>製造元: Allied Telesis K.K.     |
| <b>\</b> | ハートウェアのハページョン: 016                                  |
|          | このががれた第に動作しています。 表示を確認                              |
|          |                                                     |
|          |                                                     |
|          | - デバイスの使用                                           |
|          | □ このハードウェア環境で使用不可にする                                |
|          | ▶ すべてのハートウェア環境で使用する                                 |
|          |                                                     |
|          |                                                     |
|          | OK         キャンセル                                    |
|          |                                                     |

VersionA では、次のような表示になります。

| Allied Telesis LA100-PCI-T Z1 LAN Adapterのプロパティ ? 🗙 |
|-----------------------------------------------------|
| 情報 リソース                                             |
| Allied Telesis LA100-PCI-T Z1 LAN Adapter           |
| デバイスの種類: ネットワーク アダブな                                |
| 製造元: Allied Telesis K.K.                            |
| ハートウェアのハージョン: 016                                   |
| 「デパイなび状態」<br>このデパイスは正常に動作しています。<br>↓                |
| - デバイスの使用                                           |
| ✔Original Configuration (使用中)                       |
| OK \$#>tell                                         |

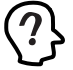

Windows95 VersionBまたはCをご使用の場合、「ドライバ」 タブが存在します。「ドライバ」タブを選択すると、下のよう に「このデバイスには、ドライバファイルは必要でないか、ま たは組み込まれていません。」と表示されますが、これは本 製品の仕様によるもので、ご使用には支障ありませんので安 心してご使用ください。

| Allied Telesis LA100 | PPCI-T Z1 LAN Adapterのプロパティ<br>リソース | ? × |
|----------------------|-------------------------------------|-----|
| Allied Allied        | Telesis LA100-PCI-T Z1 LAN Adapter  |     |
| 製造元:                 | 情報なし                                |     |
| 日付:                  | 6-24-1999                           |     |
| パージョン:               | 情報なし                                |     |
| このデバイスに<br>ていません。    | は、ドライバ・ファイルが必要でないか、または読み込まれ         | ι   |
| [                    | トライパ ファイルの詳細の. 下ライバの更新の             |     |
|                      | OK tevt                             | zil |

図 4.3.1.1 「ドライバ」 タブ (Version B/C)

手順 3 本製品が使用するリソースを確認します。

 パ ペースアドレス、インタラプト(IRQ)などは、
 Windows95 によって自動的に設定されます。(情報が表示 されるまで、時間がかかります)。

| Allied Telesis LA100-PCI-T Z1 LAN Adapterの    | 20/57 <b>? ×</b> |
|-----------------------------------------------|------------------|
| 情報「ドライアリソース」「リソー                              | ス」タブをクリック        |
| Allied Telesis LA100-PCI-T Z1 L               | AN Adapter       |
| リソーの設定でき                                      |                  |
| 2011年1月 設定 05                                 |                  |
| ビー・ビー・ビー・ビー・ビー・ビー・ビー・ビー・ビー・ビー・ビー・ビー・ビー・ビ      |                  |
| レクホートアドレス D000 - D0FF                         | ·                |
| (1) (1) (1) (1) (1) (1) (1) (1) (1) (1)       |                  |
| 設定の変更した ・ ・ ・ ・ ・ ・ ・ ・ ・ ・ ・ ・ ・ ・ ・ ・ ・ ・ ・ |                  |
|                                               | 本製品が使用する         |
| 一 前合するアパイス:                                   | リソースを確認          |
|                                               |                  |
|                                               | *                |
|                                               |                  |
|                                               | OK feyell        |

#### 4.3.2 ネットワークの設定

使用するプロトコル クライアントなどの設定を行います。設定内容 は、再起動後から有効となります。設定に関する詳細は、システム 管理者にご確認ください。

| <ul> <li>単当</li> <li>マネットワーク」アイコンを</li> <li>オットワーク」アイコンを</li> <li>ダブルクリック</li> </ul>                                                                                                    |   |
|----------------------------------------------------------------------------------------------------|---|
| デジン ジン マルチメディア モデム ユーザー補助                                                                                                    |   |
| 【注2     2     2     2     2     2     2     2     2     2     2     2     2     2     2     2     2     2     2     3     2     3     2     3     2     3     2     3     2     3     2     3     2     3     3     3     3     3     3     3     3     3     3     3     3     3     3     3     3     3     3     3     3     3     3     3     3     3     3     3     3     3     3     3     3     3     3     3     3     3     3     3     3     3     3     3     3     3     3     3     3     3     3     3     3     3     3     3     3     3     3     3     3     3     3     3     3     3     3     3     3     3     3     3     3     3     3     3     3     3     3     3     3     3     3     3     3     3     3     3     3     3     3     3     3     3     3     3     3     3     3     3     3     3     3     3     3     3     3     3     3     3     3     3     3     3     3     3     3     3     3     3     3     3     3     3     3     3     3     3     3     3     3     3     3     3     3     3     3     3     3     3     3     3     3     3     3     3     3     3     3     3     3     3     3     3     3     3     3     3     3     3     3     3     3     3     3     3     3     3     3     3     3     3     3     3     3     3     3     3     3     3     3     3     3     3     3     3     3     3     3     3     3     3     3     3     3     3     3     3     3     3     3     3     3     3     3     3     3     3     3     3     3     3     3     3     3     3     3     3     3     3     3     3     3     3     3     3     3     3     3     3     3     3     3     3     3     3     3     3     3     3     3     3     3     3     3     3     3     3     3     3     3     3     3     3     3     3     3     3     3     3     3     3     3     3     3     3     3     3     3     3     3     3     3     3     3     3     3     3     3     3     3     3     3     3     3     3     3     3     3     3     3     3     3     3     3     3     3     3     3     3     3     3     3     3     3     3     3     3 | • |
| 10 個人で<br>通 Microsoft ネリアーク 57(ア)ト<br>■ NatWare ネタリーク 55(ア)ト<br>■ NatWare ネタリーク 55(ア)ト<br>■ Aliked Telesis LA100-PC)-T 21 LAN Adapter<br>音 IPX/SPX 互換クロ124<br>音 IPX/SPX 互換クロ124<br>目 NatBEU                                                                                                    |   |
| 道加公. 削減の フロハラの<br>優先的ロウオッする 使用するプロトコル、                                                                                                    |   |
| Microsoft ネットワークク イアント<br>クライアントなどを設定                                                                                                    | È |
| ファ(歩とフジンタの)共<br>1<br>ビジリ<br>-<br>ビジリ<br>-<br>-<br>-<br>-<br>-<br>-<br>-<br>-<br>-<br>-                                                                                                    |   |
| ок 💦 Ферен                                                                                                    |   |
| 設定終了後、「OK」ボタンをクリッ<br>設定は、再起動後から有効となる                                                                                                    | ク |

上の図は Windows95 VersionB および C のものです。 Version950 および A の場合は「アクセス権の管理」タブは ありません。

4.3.3 ドライバーの設定

本製品に関する設定を行います。

手順1 ドライバーの種類を選択します。

| ネットワーク                                                                              | ? ×                                                         |
|-------------------------------------------------------------------------------------|-------------------------------------------------------------|
| ネットアークの設定 ユーサード<br>現在のネットワーク構成(M)                                                   | ₩ 「Allied Telesis LA100-PCI-T Z1<br>LAN Adapter」をクリック(反転表示) |
| ■ NetWare ネットワークト<br>■ NetWare ネットワークト<br>→# Allied Telesis LA10<br>↓ IPX/SPA エルフィー | 10-PCI-T ZI LAN Adapter                                     |
| 資 NetBEUI<br>注意加(A)                                                                 | <b>剤順業(B)</b> 【 2 □ Δ <sup>1</sup> 7 (C) N                  |
| 優先的にログオンする<br>Microsoft ネットワーク クラ・                                                  | 「<br>「」「」「プロパティ」ボタンをクリック                                    |
| ファイルとフリンタの そう<br>一説明<br>全々だ Allied Tele of L                                        | 有①<br>A100-PCI-T Z1 LAN Adapterの7泊パラィ ? X                   |
| アカイ ドライバの種類 使用する                                                                    | アプロ <mark>「ドライバの種類」タブをクリック</mark>                           |
|                                                                                     | バスモート (32ビットまた)は16ビット) NDIS トライパー<br>ペ                      |
| O 978                                                                               | 「エンハンスモード(32ビッ<br>トまたは16ビット) NDISド<br>ライバ」をチェック             |
|                                                                                     |                                                             |
|                                                                                     |                                                             |
|                                                                                     | ОК <u>†</u> еуеи                                            |

手順 2 ネットワークメディア(ネットワークケーブルおよび 通信モード)の設定を行います。

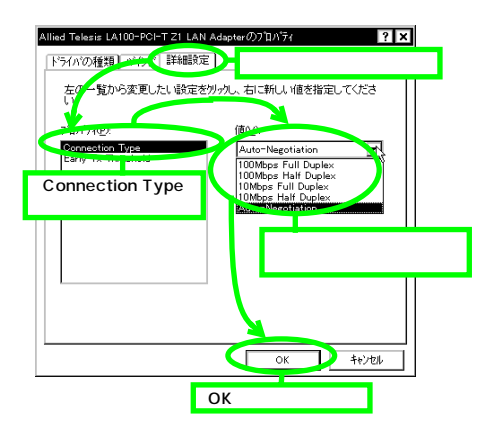

通常は、デフォルトの「Auto-Negotiation」のままでお使いく ださい。設定項目の詳細説明については、「6 ネットワーク のトラブル」(p.37)の「通信速度およびモード設定の詳 細」を参照してください。また、Auto-Negotiation 設定で、 「通信が遅い」「コリジョンが多発する」などの問題がある場 合も、「通信速度およびモード設定の詳細」を参照してく ださい。 接続先装置の通信速度やモードの設定などの詳細について は、ネットワーク管理者にご確認ください。

4.4 ドライバーの削除

ドライバーのバージョンアップの場合など、ドライバーの再インストー ルを行う場合、ドライバーを一旦削除してから行います。ドライバー のインストールに失敗した場合も、この手順にならい、間違ってイン ストールされたドライバーを削除してから、あらためてインストール作 業を行います。(「4.6ドライバーのトラブル」(p.27)もご覧くださ い。)

ドライバーを削除する手順は以下の通りです。

手順1 デバイスマネージャからドライバーを削除します。

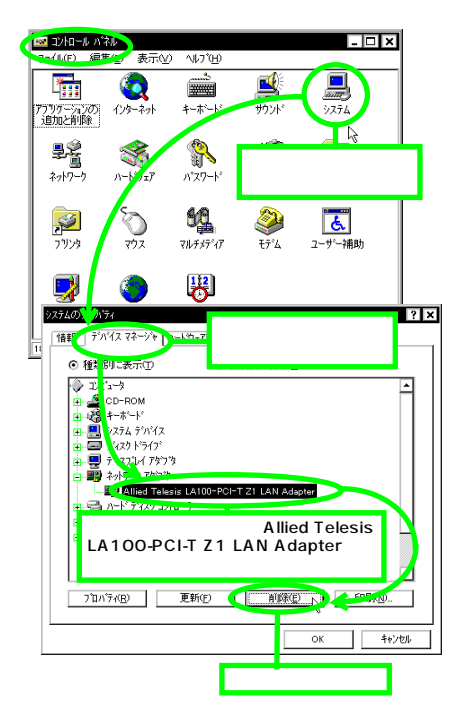

手順2 「デバイス削除の確認」をします。

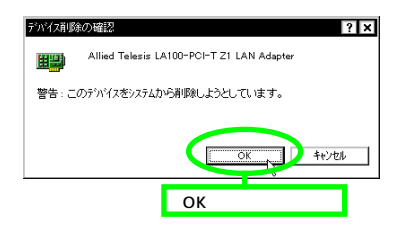

手順 3 「ネットワークアダプタ」のアイコンが消えていること を確認します。

| システムのブロバティ ? ×                                                                                                    |
|----------------------------------------------------------------------------------------------------|
| 情報 デバイスマネージャ ハートウェア環境 ハウォーマンス                                                                                                    |
| <ul> <li>種類明に表示①</li> <li>C 接続別に表示②</li> </ul>                                                                                                    |
|                                                                                                    |
| 回 - 27 年 - ホート・<br>回                                                                                                    |
| B = 2 + 2×1 × 71 /<br>B = ∰ 71 × 73 / 75 / 75<br>B = 3 + × 71 × 73 / 20 = 5<br>+ − − − − × − × 1 × 1 × 1 × 1 − 5<br>+ − − − − × − × 1 × 1 × 1 × 1 − 5 |
| ネットワークアダブタのアイコンが<br>消えていることを確認                                                                                                    |
| □ J 通信本 ( COM2)<br>□ J 77ス<br>▼ 2                                                                                                    |
| 7位ハ'ティ(2) 更新(2) 前隊(2) 「「「「(4)」」                                                                                                    |
|                                                                                                    |
| 「閉じる」ボタンをクリック                                                                                                    |

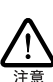

ここで、「コンピュータを再起動するか」を尋ねられた場合、 「いいえ」を選択し、そのまま手順(4)にお進みください。

手順4 本製品専用のアンインストーラを起動します。

ドライバーディスクをフロッピーディスクドライプに挿入 し、以下の方法のいずれかを実行して起動してください。

「ファイル名を指定して実行(R)」する

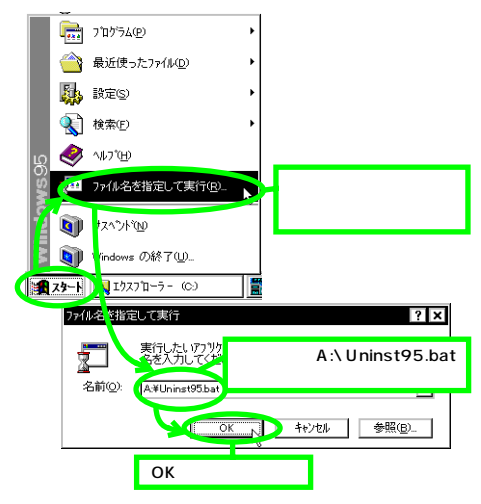

"Uninst95.bat" アイコンをダブルクリックする。

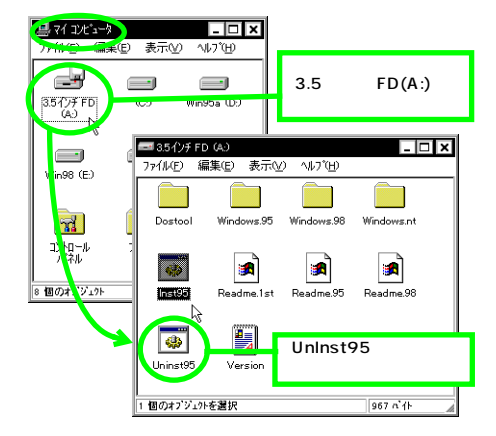

手順 5 アンインストーラが終了したら、MS-DOS プロンプト ウィンドウを閉じます。

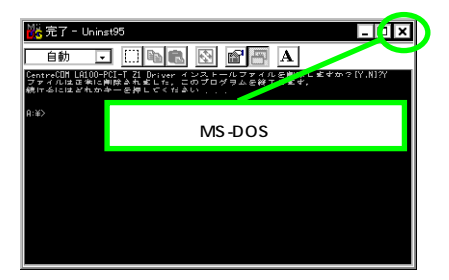

手順6 以上でドライバーの削除の手続きは終了です。コン ビュータの電源をオフにし、本製品を拡張スロットか ら取り外してください。(詳細は「2ハードウェアの設 定」(p.8)をご覧ください。)

# 4.5 ドライバーの再インストール

ドライバーを再インストールする手順は以下の通りです。

- (1) 「4.4 ドライバーの削除」(p.26)の手順にしたがい本製品の ドライバーを削除します。
- (2)「4.2.2 新規インストール」(p.20)の手順にしたがい本製品のドライバーをインストールします。

# 4.6 ドライバーのトラブル

ここでは、ライバーのインストールに伴うトラブルの代表的な例とその対処法について説明します。

### 4.6.1 デバイスマネージャで正常に認識されな い

「4.3.1 デバイスマネージャによるインストールの確認」(p.23)に したがって、インストールの確認を行った際に「Allied Telesis LA100-PCI-T Z1 LAN Adapter」 アイコンの表示が以下のように なっている場合は、ドライバーのインストールに失敗しています。

「ネットワークアダプタ」の項目がない

「その他のデバイス」「不明なデバイス」の下にアイコンが 表示されている

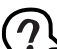

この場合、以下のような操作を行ったことが考えられます。

・ドライバーインストールの作業中に行われる netapi.dll などの Windows95 関連のファイルのインストールをキャンセルしてし まった。

・「4.2.2.2 Windows95ファイルのコピー(再起動後)」(p.21) の手順2(la100z1.sysの要求)において「キャンセル」を クリックした。

アイコンに「!」「?」マークがある

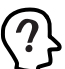

「?」マークがアインについている場合、本製品付属のイン ストーラを実行する前に本製品を拡張スロットに装着し、 Windows95を起動した可能性があります。

このようなときは、ドライバーを一旦削除し、再インストールを行い ます。以下の手順を実行してください。

 (1) 不正にインストールされた「Allied Telesis LA100-PCI-T Z1 LAN Adapter」アイコンを選択し、「削除(E)」ボタンをク リックしてください。

- (2) 「4.4 ドライパーの削除」(p.26)の手順(2)以降を実行して ください。
- (3)「4.2.2新規インストール」(p.20)の手順にしたがい本製品のドライバーをインストールします。
- 4.6.2 デバイスマネージャで「×」マークが付 く

アイコンに「×」マークがある場合は デバイスが「使用不可」に 設定されています。以下の手順にしたがって使用許可の状態に切り 替えてください。

(1) 本製品のプロパティを表示します。

| 9274007°a/77                                                                  | ] |
|-------------------------------------------------------------------------------|---|
| 情報 デバイスマネージャ マートウェア環境 ハフォーマンス                                                 |   |
| <ul> <li>● 種類則に表示①</li> <li>○ 接続別に表示②</li> </ul>                              |   |
|                                                                               |   |
| ● 愛 c+-wei<br>● 愛 +-wei<br>■ 認 シテム テゥ<br>● 雪 ティスク トラ<br>LAN Adapter」を選択(反転表示) |   |
|                                                                               |   |
| 閉じる キャンセル                                                                     |   |

図 4.6.2.1 デバイスの使用不可の表示

(2) デバイスを使用許可に切り替えます。

Version 950 または A の場合

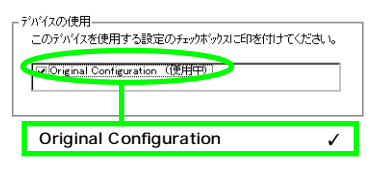

Version BまたはC の場合

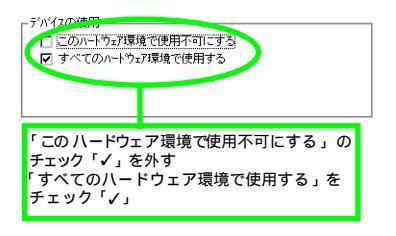

### 4.6.3 違うドライバーがインストールされた

ドライバーがインストールされていない状態で、誤って本製品をスロットに取り付けた場合、Plug&Playにより「PCI Ethernet Controller」のドライバーが組み込まれます。

| ● 種類別に表示(T)                          | 〇樹         | 売別に表示(C)         |   |        |
|--------------------------------------|------------|------------------|---|--------|
| ייין דער <u>-</u><br>אראריין דער - א | -          |                  |   |        |
| CD-ROM                               |            |                  |   | H      |
| ● 囁 キーボード                            |            |                  |   |        |
| 👳 🛄 システム デバイス                        |            |                  |   |        |
| 📴 🗐 ディスク ドライブ                        |            |                  |   |        |
| 🛓 🖳 🚽 ディスフルイ アダフラ                    |            |                  |   |        |
|                                      |            |                  |   |        |
| C 🕎 PCI Ethernet C                   | ontroller  | )                |   |        |
| 🗄 😁 🖓 ተኛ ተለማስ ከንኑበ።                  | 5 10       |                  |   |        |
| 🗉 🚭 ጋቢታሮ – ምክንያ በንካ                  | 1-7        |                  |   |        |
| 😑 🚽 👬 - Ì (COM & LPT)                |            |                  |   |        |
| ー 🎽 ECP フリンタホー                       | h          |                  |   |        |
|                                      | 4D)<br>40) |                  |   | -      |
|                                      |            |                  | _ |        |
| フロハティ(風) 更                           | .新(E)      | 自10家( <u>E</u> ) |   | 目1編KN) |

図 4.6.3.1 違うドライバーがインストールされた表示例

この場合、次の手順で正しいドライバーをインストールし直します。

- (1)「4.4 ドライバーの削除」(p.26)の手順にしたがい不適切な ドライバーを削除します。この場合、削除するネットワーク アダプタは上記の Plug&Play によりインストールされたド ライバーです。
- (2)「4.2.2.1 インストーラによるドライバーの組み込み(p.20) の手順にしたがい本製品のドライバーをインストールします。

#### 4.6.4 リソース値重複の回避

前述の 手順にしたがってドライバーの削除および再インストール作業を行っても、なおアイコンに「?」、「!」マークが付いている場合 は、他の拡張アダプターとリソースの値が重複している可能性があり ます。

特に、Plug & Play に対応していない他の拡張アダプターを本製品 とともに使用している場合は、その拡張アダプターが使用するリソー ス値をWindows95 に予め登録(「予約」と呼びます)し、その値 が他のPlug & Play 対応デバイス(本製品を含む)によって使用さ れないようにしておくと、値の重複を回避できます。

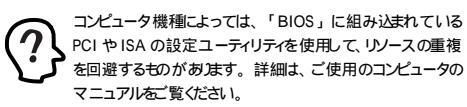

(1) Plug & Play非対応の拡張アダプターが使用するリソースの 値(インタラプト(IRQ) I/Oペースアドレス、メモリ、ダ イレクトメモリアクセス(DMA))を調べておきます。詳細 は、その拡張アダプターのマニュアルをご覧ください。また は、メーカーにお問い合わせください。

(2) 「リソースの予約」をします。

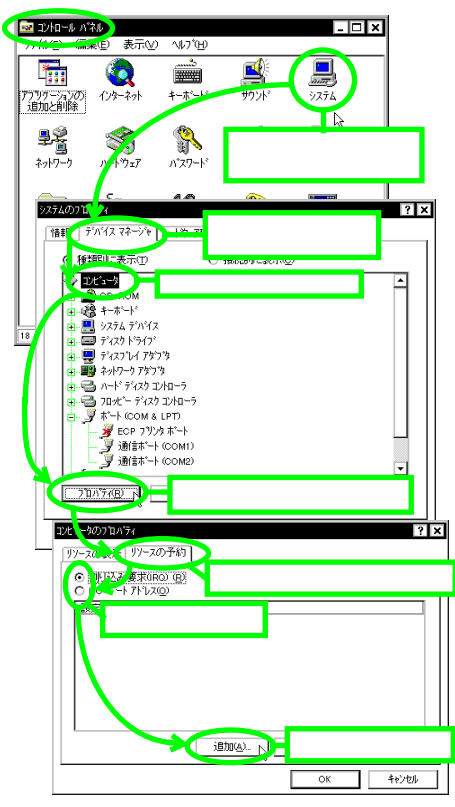

図 4.6.4.1 リソースの確認

(3) 画面の指示にしたがって予約するリソースの値を登録して ください。

# 5 Windows NT Ver. 4.0

本製品のドライバーを Windows NT Ver. 4.0 上にインストールする 手順を説明します。

本書では、下記の条件を仮定したインストール例を示します。

- ネットワークアダプター用ドライバーを含むネットワーク 環境は、全くインストールされておらずこれからインストー ルします。
- Windows NT Ver. 4.0 Workstation を使用し、Windows NT が要求する問い合わせに対して、基本的にデフォルトで 答えます。

### 5.1 インストール時のご注意

本製品のインストールを始める前に、以下のことをご確認ください。 各操作・設定の手順については Windows NT のマニュアル・ヘル プをご覧ください。

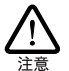

Windows NT のハードウェア互換性リス(Windows NT パッ ケージに同梱されています)に挙げられていないコンピュータ 機種で本製品をご使用になる場合は、お客様の責任におい てご使用ください。それらのコンピュータ機種で本製品をご使 用になる場合は、ユーザーサポートの対象外とさせていただ きますので予めご了承ください。

PC98-NX にインストールされた Windows NT のたとで本製品 をご使用になる場合、NEC によって保証されていない インス トール環境でのご使用は、お客様の責任において行ってくだ さい。それらの環境で本製品をご使用になる場合は、ユー ザーサポートの対象外とさせていただきますので予めご了承 ください。

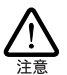

本マニュアルに記載した内容は一例であり、お客様の使用 するコンピュータやネットワーク環境によって、手順や表示画 面が異なることがあます。 予めご了承ください。

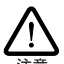

本製品のインストールを Windows NT のインストールと同時に 行うことは避けてください。 必ず、 Windows NT のインストー ルを完了したあとで、本製品のインストールを行ってください。 Windows NT は Plug & Play をサポートしていないため、 Windows NT と本製品のインストールを同時に行うと、 Windows NT のインストールに本製品が使用するハード ウェアリソースが他のデバイスと重視するおそれがあり、重複 の回避に手間取ることがあます。

サービスパックについて

本製品のドライバーをインストールする前に、WindowsNTのサービスバックがインストールされているかを確認してください。確認の手順は、次の通りです。

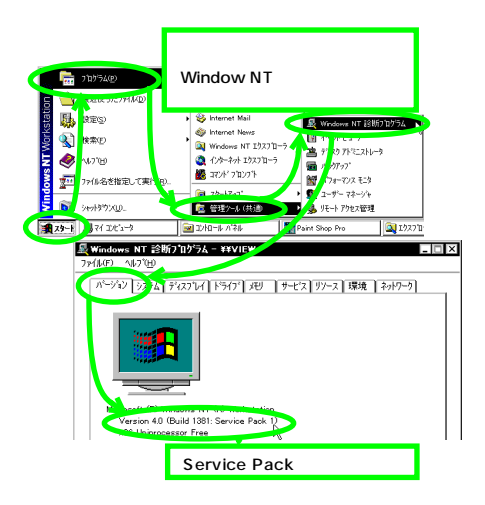

表示が「Service Pack 2」以上であれば、サービスパックがインス トールされています。その場合には、ドライバーのインストール後、 コンピュータを起動する前に必ずサービスパックの再インストールを 行ってください。サービスパックをインストールせずにコンピュータを 再起動すると、Windows NTが起動できなくなることがあります。

### 5.2 ドライバーのインストール

### 5.2.1 用意するもの

- ・LA100-PCI-T Z1 アダプター本体、UTP ケーブルなど
- ・コンピュータ(Windows NT 4.0 インストール済み)
- ・Windows NT のCD-ROM
- ・LA100-PCI-T Z1 ドライバーディスク(本製品に付属)
- ・Windows NTサービスパック(サービスパックをインストールしている場合のみ)

ドライバーは常に最新のものをご使用ください。最新のドライバーの 入手方法は「C.3 最新ドライバーソフトウェアの入手方法」(p.41) をご覧ください。

#### 5.2.2 新規インストール

手順1 「ネットワーク」アイコンをダブルクリックします。

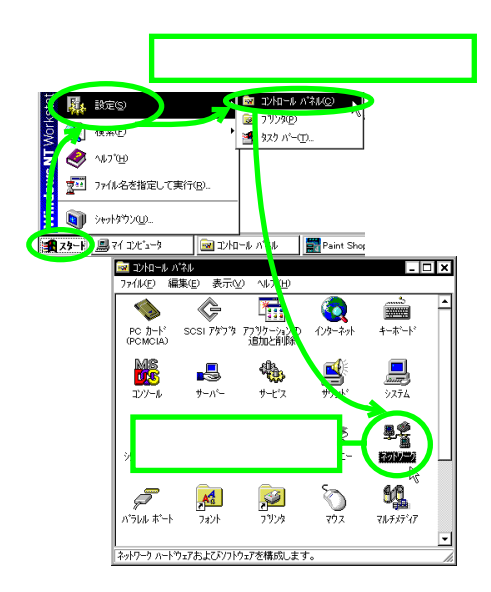

手順2 インストールを開始します。

| ネットワ | つの構成                             |     |
|------|----------------------------------|-----|
|      | Windows NT ネットワークがインストールされていません。 |     |
|      | → 今すぐインストールしますか?                 |     |
|      | (III) III JULIA                  |     |
|      | 「はい」ボタンをクリックし、インストーノ             | レ開対 |

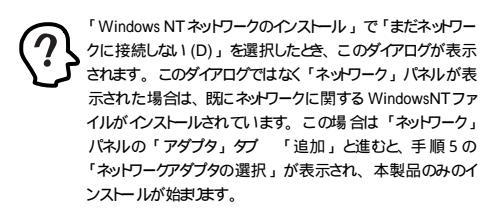

手順3 「ネットワークセットアップウィザード」が起動しま す。

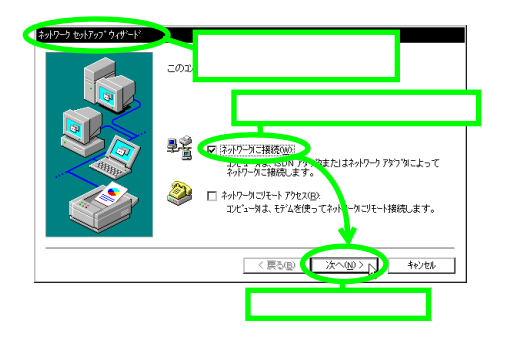

手順 4 ネットワークアダプタを一覧から検索します。

| 2019-3 (2017) 3 (201-1)<br>2019-3 (2017) 3 (201-1)<br>2019-3 (2017) 3 (2017)<br>2019-3 (2017) 3 (2017) 3 (2017) 3 (2017)<br>2019-3 (2017) 3 (2017) 3 ( | (検索開始) さガックするとさットワーク アダフタの検索を開始します。<br>検索開始の<br>キットワーク アダフタの検索を開始します。<br> |
|----------------------------------------------------------------------------------------------------|---------------------------------------------------------------------------|
|                                                                                                    | 「一覧から選択」ボタンをクリック                                                          |

手順 5 ネットワークアダプタの選択に、ディスクを使用しま す。

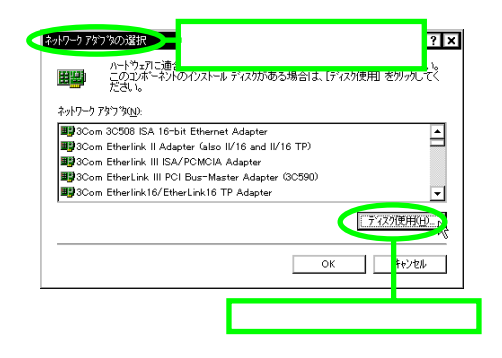

手順 6 本製品のドライバーディスクをフロッピーディスクド ライブに挿入します。

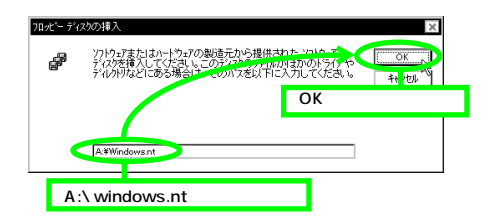

手順7 選択するドライバーを確認します。

| OEM オフションの選択<br>ハードウェア製造元のディスケです<br>Allied Telesis LA100-POI- | ×<br>は一時れている /フトウェア を選択してください。<br>TZI LAN Adapto   |
|---------------------------------------------------------------|----------------------------------------------------|
|                                                               | 「Allied Telesis LA100 -PCI-T Z1<br>LAN Adapter」を確認 |
| OK N                                                          | キャンセル ヘルフ <sup>ャ</sup> (H)                         |
| 「OK」ボタンをクリ                                                    | リック                                                |

手順8 ドライバーファイルの検索を開始します。

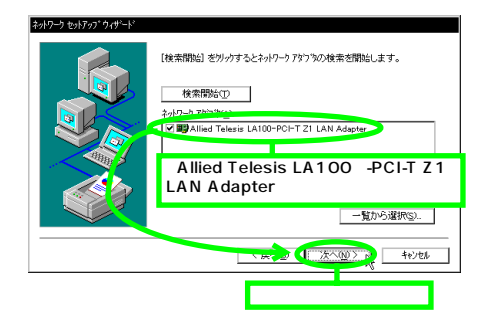

手順9 使用するネットワークプロトコルを設定します。 (「TCP/IP プロトコル」のみを使用すると仮定した場合)

使用するネットワークプロトコルの詳細は、システム管理者 にご確認ください。お使いの環境にあった設定をしてくださ い。

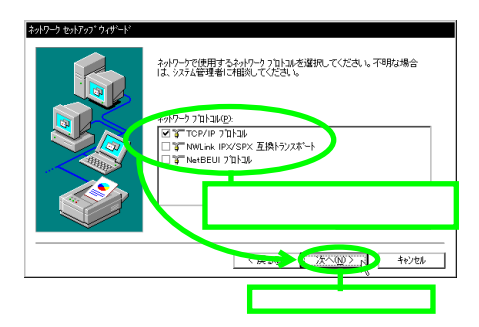

手順10 使用するネットワークサービスを設定します。

お客様のネットワークでどのようなサービスが使用されて いるかは、システム管理者にご確認ください。

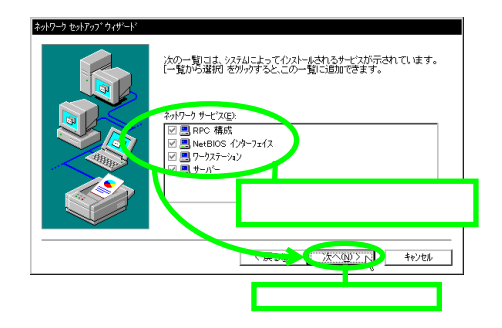

手順11 インストールの開始を確認します。

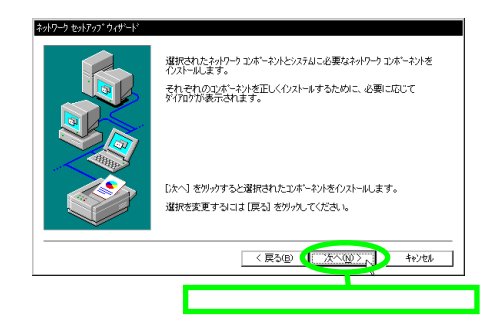

手順 12 Windows NT の CD-ROM をドライブに挿入します。

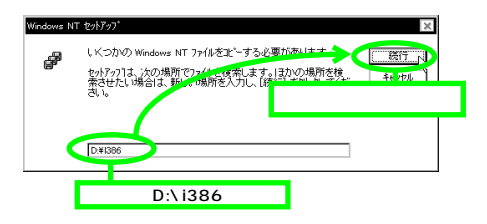

手順13 本製品の設定ダイアログが表示されます。

| CentreCOM LA100-PCI-T Z1 Ethernet Adapter    | ×                  |
|----------------------------------------------|--------------------|
| Connection Type                              | Continue           |
| Auto-Negotiation                             | Care 1             |
| Choose the proper Duplex Mode from the list. | 「Continue」ボタンをクリック |
|                                              |                    |
|                                              |                    |

手順14 手順9で「TCP/IP プロトコル」を選択した場合はこ こで「DHCPを使用するか?」を質問されます。

ここでは、「DHCP を使用しない」(デフォルト設定)と仮定 します。

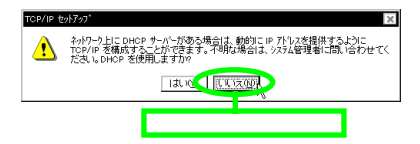

手順15 手順14 で「いいえ」ボタンを選択した場合は「TCP/ IP のプロパティ」として IP アドレスなどの値を設定 します。

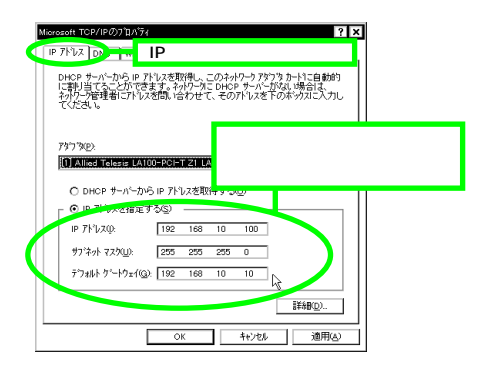

「DNS (Domain Name System)」を使用する場合は、次の 設定を行います。

|   | Meesenin ttoP/IP007DA5y ?<br>IP 7N(ス DNS) 「 DNS(Domain Name S)<br>ドメリンネーム システム DNN タブをクリック    | ¥<br>ystem)」     |
|---|-----------------------------------------------------------------------------------------------|------------------|
| / | #21/2010<br>#5mm                                                                              |                  |
|   | <u> 適加</u> <u> 電加</u> <u> ここでは、具体例を</u><br>実際には、お客様の<br><sup>ドメルッサックカの検索論</sup> アー 設定をしてください。 | 使用します。<br>環境にあった |
|   | 2005410000                                                                                    |                  |
|   | OK キャンセル 適用(A)                                                                                |                  |

続いて、「WINS (Windows Internet Name Service)」を使 用する場合は、「WINS アドレス」の設定を行います。ここ では、「Windows 名前解決に DNS を使う (N)」を仮定しま した。

| osoft TC           | P/IPのプロバティ                | ? ×                      |
|--------------------|---------------------------|--------------------------|
| アドレス               | DNS WINS アドレス             | ルーティング                   |
| [ <sup>₩</sup> ] r | WINS(Wind                 | ows Internet Name Syster |
| 7                  | アドレスタブを                   | クリックし、設定                 |
| 7*51               | 79 WINS サーパー( <u>M</u> ): |                          |
| セカン                | 別 WINS サーバー(S):           |                          |
|                    |                           |                          |
|                    | /indows 名前解決に DN          | 15 老使5000 🕞              |
| Π.                 | MHOSTS 参照を行う( <u>B</u> )  | ) LMHOSTS を取り込む(P        |
|                    |                           |                          |
| 73-1               | )* ID ( <u>D</u> ):       |                          |
|                    |                           |                          |
|                    |                           | DK キャンセル 適用( <u>A</u> )  |
|                    |                           |                          |

必要であれば、さらに「ルーティング」の設定を行い、最後 に「OK」ボタンをクリックしてください。これらの設定の 詳細についてはシステム管理者にご確認ください。

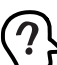

Windows NT Server をご使用の場合は「DHCP リレー」タ ブがあります。DHCP リレーの詳細はWindows NT Server の マニュアルオとはオンラインヘルプをご覧ください。

手順16 バインドを確認します。

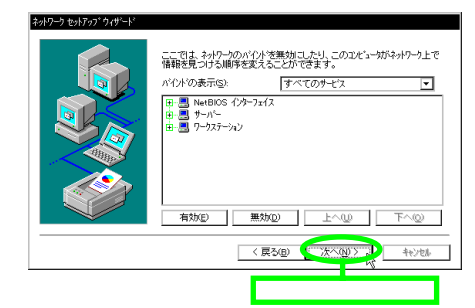

手順17 ネットワークを起動します。

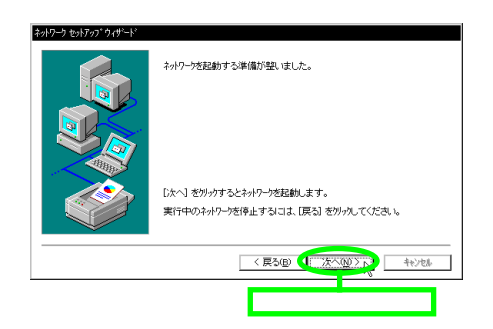

手順18 ワークグループ、ドメインを設定します。詳細はシス テム管理者にご確認ください。

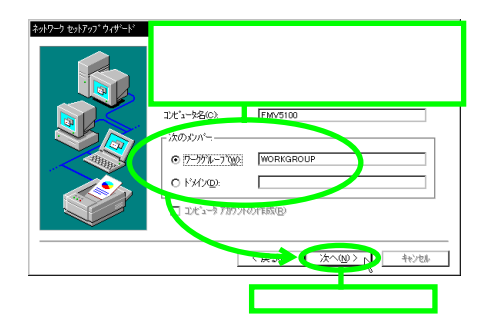

手順19 インストールの完了です。

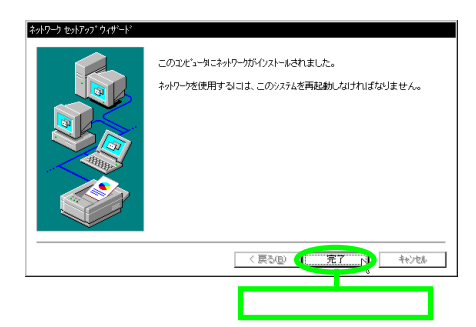

手順20 Windows NT サービスパックをインストールしてい るかどうかで、次の手順が異なります。

| ネットワーク | 設定の変更                                                    |       |
|--------|----------------------------------------------------------|-------|
| ⚠      | 新しい設定を有効にするには、コル*ュータを再起動する必要があります。<br>今すぐコル*ュータを再起動しますか? |       |
|        | Iat. 100 (1.1.1.1.100)                                   |       |
|        |                                                          | _     |
|        | 「いいえ」 ボタンをクリック                                           | 7 664 |
|        | サービスハックをインストールした後、再起                                     | ら割り   |

サービスパックをインストールしていない場合

| ネットワーク設定の変更                                              |  |  |  |
|----------------------------------------------------------|--|--|--|
| 新し、設定を有効にするには、12ビューが表示起動する必要があります。<br>今ずぐ12ビューが表示起動しますか? |  |  |  |
|                                                          |  |  |  |
| 「はい」ボタンをクリックし、コンピュータ再起動                                  |  |  |  |

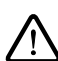

重要本製品のドライバーをインストールすると、サービスバッ イによってインストールされていた、WindowsNTの最新のファイ ルが、CD-ROMの古いパージョンのファイルによって上書きさ れます。サービスバッグをインストールしている場合、コンビュー 今を再起動する前に必ずサービスパックの再インストールをし てください。サービスバックをインストールせずにコンピュータを 再起動すると、WindowsNT が起動できなくなることがおま す。

# 5.3 インストールの確認とアダプター の設定

### 5.3.1 リソース値の確認

コンピュータを再起動すると、本製品に対してリソース(I/O アドレス、インタラプト)が割り当てられます。これらの値はPCIローカル バス仕様により、コンピュータによって自動的に設定され、管理され ます。割り当てられた値を確認するには Windows NT 診断プログ ラムをご使用ください。手順は次の通りです。

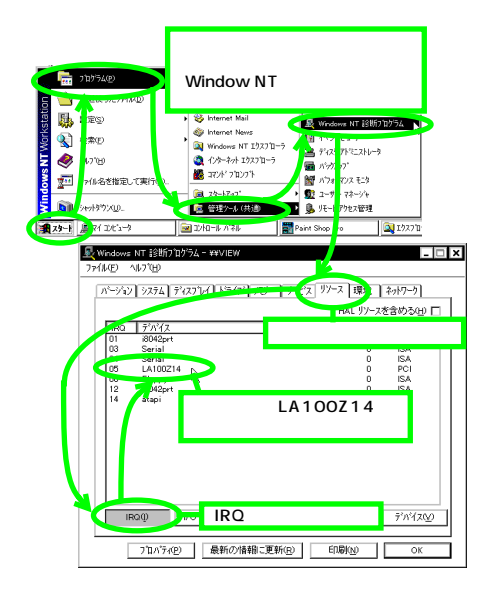

手順2 リソース (I/Oポート)を確認します。

| 71/27<br>0060 - 0060                                                                                  | デパイス<br>18042prt                            |              | HAL J7                     | スを含める(出)  <br>ス   種類<br> SA    |         |
|----------------------------------------------------------------------------------------------------|---------------------------------------------|--------------|----------------------------|--------------------------------|---------|
| 0004 - 0064<br>01F0 - 01F7<br>02F8 - 02FE<br>03B0 - 03BB<br>03C0 - 03DF<br>03C4 - 03C5<br>03CE - 03CF | atapi<br>Serial<br>oirrus<br>FsVga<br>FsVga |              | 0<br>0<br>0<br>0<br>0<br>0 | ISA<br>ISA<br>PCI<br>PCI<br>内部 |         |
| 03D4 - 03D4<br>03D5 - 03D5<br>03F0 - 03F5<br>03F7 - 03F7                                              | FsVga<br>FsVga<br>Floppy<br>Floppy<br>Senor | 本デバ~<br>割り当て | イス「LA10<br>られたリソ           | 0Z14<br>ース確認                   | ן<br>גר |
| 10000 - 007F                                                                                          | LA100214                                    | F1/          | 0ポート .7                    | ドタンを                           | 711     |

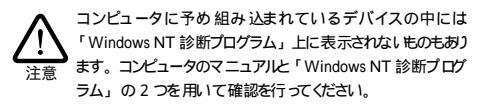

5.3.2 ドライバーの設定

ネットワークメディア (ネットワークケーブルおよび通信モード)の設 定を行います。

手順1 「ネットワーク」の「アダプタ」タブを表示します。

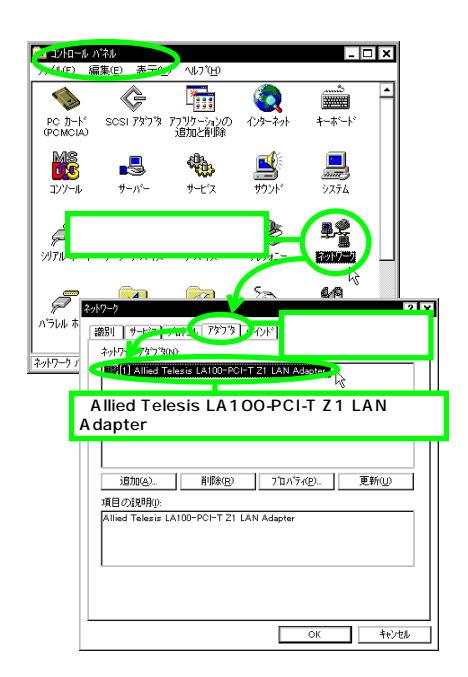

手順 2 本製品の設定ダイアログが表示されます。

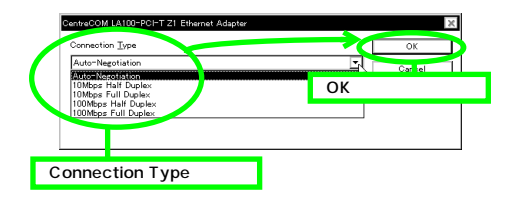

通常は、デフォルトの「Auto-Negotiation」のままでお使いく ださい。設定項目の詳細説明については、「6 ネットワーク のトラブル」(p.37)の「通信速度およびモード設定の詳 細」を参照してください。また、Auto-Negotiation 設定で、 「通信が遅い」「コリジョンが多発する」などの問題がある場 合も、「通信速度およびモード設定の詳細」を参照してく ださい。

接続 先装置の通信 速度やモード の設定などの 詳細について は、ネットワーク管理者にご確認ください。

# 5.4 本製品を使用しないとき

ドライバーのインストール後、一時的に本製品を使用しないとき、例 えば UTP ケーブルを本製品から外しているなどの場合は、ドライ バーをアンロードしてください。ドライバーがロードされたままにして おくと、Windows NT はこれらの現象をネットワークのエラーとして 検出し、イベントビューアによる警告が表示されるようになります。 この現象はドライバーをアンロードする(バインドしない)ことによって回避できます。

手順1 「バインド」タブを表示します。

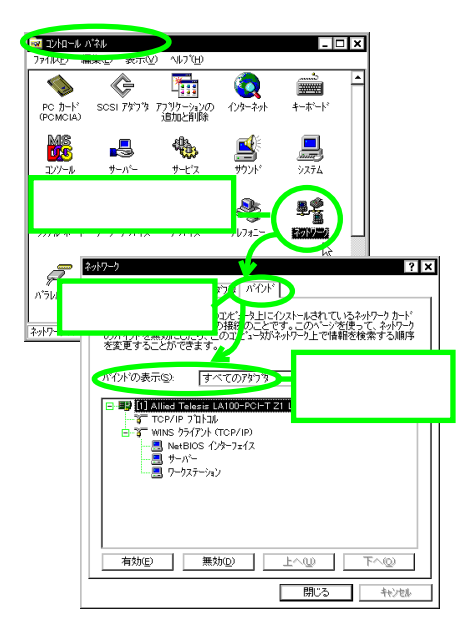

手順2 「バインドしない」設定をします。

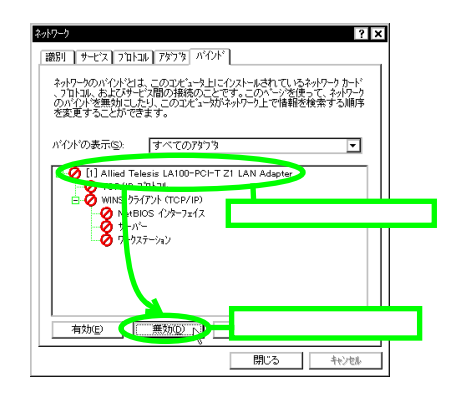

- 手順3 使用を再開する場合は、本製品のアイコンを選択し、 「有効」ボタンをクリックします。
- 5.5 ドライバーの削除

本製品の登録内容を削除する手順は以下のとおりです。ただし ドライバーを削除しても、本製品にバインドしていたプロトコルやサー

ビスは削除されません (一部の設定値 例えばTCP/IP における IP アドレスなどは削除されます)。したがって、本製品を再インストール すれば、再びそれらのプロトコル、サービスなどを使用できます。

手順1 ネットワークアダプタを削除します。

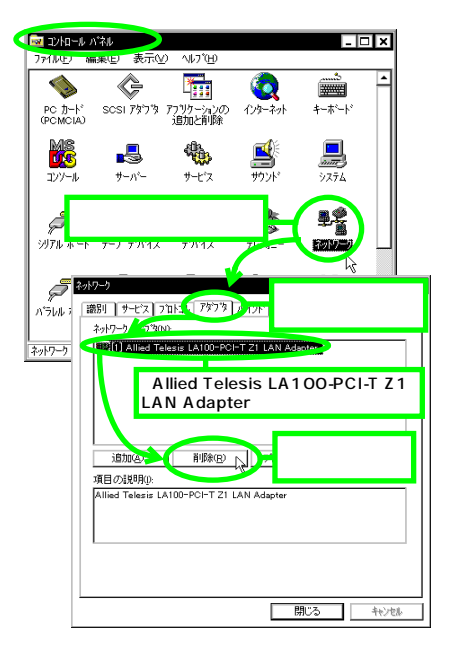

手順 2 コンピュータを再起動します。

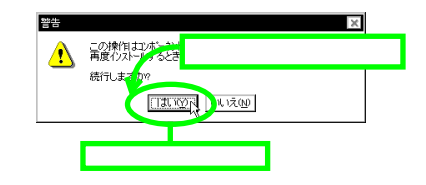

### 5.6 ドライバーの再インストール

ドライバーを再インストールする手順は以下の通りです。

- (1)「5.5 ドライバーの削除」の手順にしたがい本製品のドライ バーを削除します。
- (2)「コントロールパネル」の「ネットワーク」をダブルクリックし、「アダブタ」タブで「追加…」ボタンをクリックしてください。「5.2.2 新規インストール」(p.30)の手順5から再開することになります。

# 6 ネットワークのトラブル

「通信できない」とか「故障かな?」と思われる前に、以下のこと を確認してください。

LINK LED は点灯していますか?

LINK LED は 接続先装置(ハブやスイッチなど)と正しく接続さ れている場合に点灯します。LINK LED は、本製品と接続先装置の 両方に存在します。本製品と接続先装置の両方の LINK LED が点 灯していることを確認してください。どちらか一方しか点灯していな い、または両方とも点灯しない場合は、以下のことを確認してください。

- ・ 接続先装置の電源がオンになっているか確認してください。
- UTPケーブルが正しく接続されているか確認してください。
- ・ 正しい UTP ケーブルを使用しているか確認してください。
   本製品と接続先装置との接続には「ストレートタイプのケーブル」を使用しなければなりません。
- 接続先装置(ハブやスイッチなど)のポートの設定が正しい か確認してください。ハブ(またはスイッチ)の機種によっ ては、ハブ同士を接続するためのポート(カスケードポート)を持つものがあり、通常カスケードボートには設定ス イッチが存在します。カスケードポートに本製品を接続する ときは、カスケードポートの設定スイッチで同ポートを 「MDI-X」や「topc」に設定しなければなりません(通常の ハブのポートとして設定する)。
- ・ 接続先装置の特定のポートが故障している可能性もあります。ケーブルを別のポートに差し替えて、正常に動作するか 確認してください。
- ・ UTP ケーブルに問題はありませんか? ケーブルの不良は外 観から判断しにくいため(結線は良いが特性が悪い場合な ど)、他のケーブルに交換して試験してみてください。
- 接続先装置の通信速度を確認してください。この章の「 通信速度およびモード設定の詳細」を参考にして、接続先装 置に合った速度を選択してください。

LINK LED は点灯しているが…

LINK LED は点灯しているが、通信が遅いなどの障害が発生している場合、以下のことを確認してください。

- UTP ケーブルの長さは正しいですか? ふたつのネットワーク機器の直接リンクを形成する UTPケーブルは、最長 100mと規定されています。
- ・ 正しい UTP ケーブルを使用していますか? 100BASE-TX では「カテゴリー5」、10BASE-T で「カテゴリー3」以上 のUTPケーブルを使用しなければなりません。
- ・ UTP ケーブルに問題はありませんか? ケーブルの不良は外 観から判断しにくいため(結線は良いが特性が悪い場合な ど)、他のケーブルに交換して試験してみてください。

#### 通信速度およびモード設定の詳細

本製品のドライバーで通信速度および通信モードを設定する場合は 次の設定項目の中から選択して設定します。 各項目の意味は以下の通りです。

**Connection Type** 

100Mbps Full Duplex 100Mbps の Full duplex (全二重)モードに設定します。

100Mbps Half Duplex 100Mbps の Half duplex (半二重) モードに設定します。

10Mbps Full Duplex 10Mbps の Full duplex(全二重)モードに設定します。

10Mbps Half Duplex

10Mbpsの Half duplex (半二重) モードに設定します。

Auto-Negotiation (デフォルト)

Auto-negotiation を有効(Enable)に設定します。この項目を選 択した場合、対向機器の仕様によって動作は以下のように変わりま すのでご注意ください。

- ・対向装置が Auto-negotiation をサポートしている場合 可能な最高の速度(10/100 Mbps)およびモード(Full/Half duplex)となります。
- 対向装置が Auto-negotiation をサポートしていない場合 対向装置が Auto-negotiation 機能をサポートしていない場 合にこの「Auto-Negotiation」を選択すると、ネットワーク メディアは通信速度(100/10 Mbpsの別)のみ自動的に検 出し、検出された速度の Half duplexモードとなります。し たがって、対向機器が 100Mbps の Full duplexモードをサ ポートしていても Auto-negotiation 機能をサポートしてい ない場合に最高速度(100Mbps Full duplex)を得るために は、前述の「100Mbps Full Duplex」を選択する必要があり ますのでご注意ください。

Auto-negotiation 設定で、正常に接続できない場合は、次の対応 表を参考にして、本製品および接続先装置の設定を変更してくだ さい。

|     |           | CentreCOM LA100-PCI-T Z1 |          |           |           |       |
|-----|-----------|--------------------------|----------|-----------|-----------|-------|
|     |           | 10M Half                 | 10M Full | 100M Half | 100M Full | オートネゴ |
| 接続先 | 10M Half  | 0                        | -        | -         | -         | 0     |
|     | 10M Full  | -                        | 0        | -         | -         | -     |
|     | 100M Half | -                        | -        | 0         | -         | 0     |
|     | 100M Full | -                        | -        | -         | 0         | -     |
|     | オートネゴ     | 0                        | -        | 0         | _         | 0     |

# A 付録

### A.1 製品仕様

### 1. ハードウェア仕様

| 信号 | : IEEE802.3u 100BASE-TX     |
|----|-----------------------------|
|    | IEEE802.3 10BASE-T          |
|    | IEEE802.3u Auto-negotiation |
|    | IEEE802.3x FlowControl      |

### 2. 機械的仕様

| PCIインターフェ- | - ス :PCI ローカルバス仕様 Rev. 2.2 に |
|------------|------------------------------|
|            | 準拠                           |
| 外形         | : 120 [mm] × 60 [mm]         |
|            | (ブラケット部分を除く)                 |
| WOL ケーブル長  | :約 330 [mm] (コネクター部も含む)      |
| 重量         | :約65g                        |

### 3. 電気的仕様

| 動作電圧   | : DC + 5.0V ± 5% (+5V, +5Vsb) |
|--------|-------------------------------|
|        | : DC + 12.0V ± 5% (+12V)      |
| 最大消費電流 | : 280mA@5.0V (+5V)            |
|        | : 440mA@5.0V (+5Vsb)          |
|        | : 1mA@12.0V (+12V)            |

#### 4. 環境条件

| 動作保証温度  | :0~55      |         |
|---------|------------|---------|
| 保存温度    | :-20 ~ 65  |         |
| 動作・保存湿度 | :95%以下(但し、 | 結露なきこと) |

#### 5. 電気雑音の発生防止

| 雑音端子電圧 | : VCCI クラス B |
|--------|--------------|
| 雑音電界強度 | : VCCI クラス B |

この装置は、情報処理装置等電波障害自主規制協議会 (VCCI)の基準に基づくクラス B 情報技術装置です。この装置 は家庭環境で使用することを目的としていますが、この装置がラ ジオやテレビジョン受信機に近接して使用されると、受信障害を引 き起こすことがあます。 取扱説明書に従って正しい取り扱いをして下さい。

#### 6. ネットワーク機能

| 転送速度  | : 10Mbps または 100Mbps |
|-------|----------------------|
| 通信モード | :半二重または全二重           |

### 7. 使用するハードウェア資源

| 割り込み (IRQ) | :1 チャネルを使用        |
|------------|-------------------|
| 1/0 アドレス   | : 連続した 256 バイトを使用 |
| メモリー       | : 連続した 256 バイトを使用 |

これらは、PCIローカルノス仕様により自動的に設定されます。ボード上あるいはソフトウェアから設定する必要はあません。

# A.2 10BASE-T/100BASE-TX インターフェース

10BASE-T/100BASE-TX インターフェース(MDI)は RJ-45型 と呼ばれるモジュラージャックが使用されています。

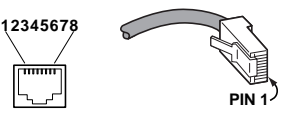

図 A.2.0.1 RJ-45 モジュラージャック、プラグ

| ピン番号 | 信号 (MDIポート) |
|------|-------------|
| 1    | 送信データ(+)    |
| 2    | 送信データ(-)    |
| 3    | 受信データ(+)    |
| 4    | 未使用         |
| 5    | 未使用         |
| 6    | 受信データ(-)    |
| 7    | 未使用         |
| 8    | 未使用         |

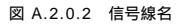

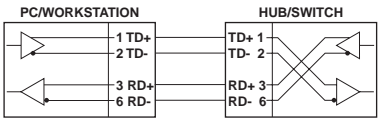

図 A.2.0.3 UTP ケーブル (ストレートタイプ)

### A.3 MAC アドレス

イーサネットに接続される機器は、MACアドレスと呼ばれるアドレス を使って通信を行います。MACアドレスは機器(アダプター)のひ とつひとつに割り当てられた唯一無二の(unique、ユニークな)ア ドレスです。

MAC アドレスは 下記の 6 バイト(48ビット)によって構成されて おり、本製品の内部に書き込まれているため、ユーザーが変更する ことはできません。本製品のMAC アドレスは、製品に貼付されてい るMAC アドレスラベルに記入されています(表記は全て16進数)。

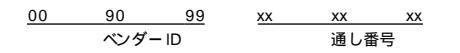

ペンダー ID
 LAN ペンダー (LAN 用機器を製造しているメーカー)が
 IEEE に申請することにより得られる識別番号。

 通し番号 この番号は、当社が製品を識別するために割り当てたもの で、本製品は、「13~15」から始まる6桁の数値となって います。この通し番号と本製品の「シリアル番号シール」の 番号に関連はありません。

MACアドレス(マックアドレスと読みます)は、物理アドレス ネットワークアドレス、イーサネットアドレスなどと呼ばれることも あます。また、MACアドレスは、TCP/IPの環境で使用さ れる IP アドレスに関係があますが、これらは別べつのもの です。

### A.4 Wake on LAN®

#### A.4.1 Wake on LAN®とは

コンピュータの電源をネットワーク上の他のコンピュータからオンで きる機能です。

この方法により、コンピュータのある場所に行かなくてもコンピュー タを起動することができます。また、コンピュータは消費電力のきわ めて低い動作モードに入ることができ、必要なときのみ起動できるの で、省電力にもつながります。

Wake on LAN® は Remote Wake Up とも呼ばれます。

#### A.4.2 Wake on LAN® の必要条件

本製品を取り付けるコンピュータのマザーボード上に Wake on LAN® 用のコネクタがあり、BIOS がウェイクアップイベントをサポー トしている必要があります。また、起動させる側のコンピュータは、 Magic packet (「A.4.4 Magic packet」参照)を送出できる環境 が必要です。

#### A.4.3 Wake on LAN® コネクタへの接続

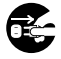

WOLケーブルを接続するときは、必ずエンビュータの電源を オフにしてください。電源をオンにしたままこの作業を行うとコ ンビュータや本製品の故障の原因となることがあります。

- コンピュータの電源プラグが電源コンセントから外れていることを確認します。
- (2) 本製品の Wake on LAN® コネクタに付属の WOL ケーブル を接続します。
- (3) ケーブルの片端をマザーボード上のWake on LAN®用コネ クタに接続します。マザーボード上のWake on LAN®用コ ネクタの位置は、コンピュータにより異なります。

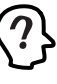

コンピュータによっては、BIOSまたはOSの設定を変更して、 Wake on LAN®機能を動作可能な状態にしなければならな いこともあります。詳しくは、コンピュータに付属のマニュアル を参照してください。

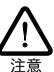

付属の WOLケーブルは、お使いのコンピュータ機種によって はご使用になれない場合があります。

#### A.4.4 Magic packet

本製品は ネットワーク経由で送出された Magic packet と呼ばれ る特定の情報パケットを受けとることにより、コンピュータの電源を オンにします。

Magic packet の概要

Magic Packet Mode が有効な状態でコンピュータが休眠状態にな ると、本製品のネットワークコントローラチップを除くシステム全体が パワーダウン状態になります。

このとき、ネットワークコントローラは、ノード宛に入ってくる全ての フレームをスキャンし、Magic Packet フレームであることを示す特 定のデータシーケンスを探します。Magic Packet フレームは、ソー スアドレス、デスティネーションアドレス(受信側のMACアドレス、ま たはプロードキャストアドレスを含むマルチキャストアドレス)、CRC ど、使用しているネットワークの基本的条件も満たしている必要があ ります。データシーケンスはプレークも割り込みもなく、ノードの MACアドレスを16回線)返すことによって構成されます。

このシーケンスはパケット内のどこに位置していても構いませんが、 必ず同期化ストリームの後に続いていなければなりません。16回繰 り返される MAC アドレスが、起動対象のコンピュータのアドレスと合 致していればデバイスはプロードキャストフレームも受信します。 このシーケンスは TCP/IPパケット、IPXパケットなど、どのパケッ トにでも入れておくことができます。

また、Magic Packetフレームは、ネットワーク内で自由にプリッジし たり、ルーティングしたりでき、その場合でもフレームの宛先ノードを 起動するという機能には影響を与えません。

フレームをスキャンした結果、上記のような特定シーケンスが見つか らなければ、ネットワークコントローラは、フレームを破棄し、それ以 上の動作は行いません。シーケンスを検出した場合は、コンピュー タのパワーマネジメント回路にアラートを送り、システムを起動しま す。

### A.5 フローコントロール

#### A.5.1 フローコントロールとは

フローコントロールとは、バッファメモリがオーバーフローし、パケットロスが発生することを未然に防ぐための機能です。

本製品では Full Duplex (全2重)モード時のフローコントロール (IEEE802.3x)に対応しています。Full Duplex モードにおけるフ ローコントロールは PAUSE フレームをやりとりすることによって行 われます。フローコントロールが正しく機能すると、受信側の装置は 常にパッファメモリを監視しメモリの空きが減少してくると送信側の ポートに対して、Pause パケットを送信します。送信側の装置は、 Pause パケットの情報を元に、パケットの送信を控えます。

A.5.2 フローコントロールの設定方法

本製品のフローコントロールは デフォルトで OFF に設定されていま す。通常はこのままでご使用ください。

設定を変更する場合は、ハードウェア診断・設定プログラム 「CFGZ1.EXE」を使用します。「CFGZ1.EXE」は本製品のドライ バーディスク内の「DOSTOOL」ディレクトリに収められてします。 設定項目についての詳しい説明や設定の変更方法については本製 品のドライバーディスクの「DOSTOOL」ディレクトリに収められて いる、「README.CFG」を参照してください。

#### A.5.3 フローコントロールの使用条件

フローコントロールは、次の条件を満たし、設定を ON にした場合にのみ正しく機能します。

- 通信速度および通信モード
   本製品と接続先装置の双方が、Auto-negotiation、または、
   100M/10M Full Duplex (全2重)固定モードに設定されている。
- フローコントロール機能をサポート 接続先装置もフローコントロール機能(IEEE802.3x)をサ ポートしている。

本製品と接続先装置の間でフローコントロールが正しく機能 しないと、ネットワークの転送速度低下などの問題が発生す ることがあます。

必ず、接続先装置のマニュアルなども参照し、本装置および 接続先装置の設定を行ってください。

# B 保証

本製品に添付されている「製品保証書」の「製品保証規定」をお 読みになり、「お客様インフォメーション登録カード」に必要事項を 記入して、当社「お客様インフォメーション登録係」までご返送くだ さい。「お客様インフォメーション登録カード」が返送されていない 場合、障害発生時のユーザーサポートや修理などを受けられません。

#### 保証の制限

本製品の使用または使用不能によって生じたいかなる損害(人の生 命・身体に対する被害、事業の中断、事業情報の損失またはその他 の金銭的損害を含み、またこれらに限定されない)については、弊 社はその責をいっさい負わないこととします。

C ユーザーサポート

障害回避などの技術的なサポートを受ける場合は、巻末の「調査依 頼書」をプリントアウトしたものに必要事項を記入し、下記にファク スしてください。できるだけ電話による直接の問い合わせは避けて ください。ファクスによって詳細な情報を送付していただく方が、電 話による問い合わせよりもより早く問題を解決することができます。 記入内容の詳細については「C.1 調査依頼書のご記入にあたって」 をご覧ください。なお、都合によりご連絡の遅れることもございます ので、予めご了承ください。

アライドテレシス株式会社 サポートセンター

Tel: <sup>1</sup>00 0120-860-772 月~金(祝・祭日を除く)10:00-19:00 土(祝・祭日を除く)10:00-17:00 Fax: <sup>1</sup>00 0120-860-662 年中無休 24 時間受け付け

### C.1 調査依頼書のご記入にあたって

調査依頼書は お客様のご使用環境で発生した様々な障害の原因を 突き止めるためにご記入いだだくものです。障害を解決するために も以下の点にそって、十分な情報をお知らせください。記入用紙で 書き切れ ない場合には 別途プリント アウトなどを添付してください。

### ハードウェアとソフトウェア

 ご使用製品のシリアル番号、製品リビジョン 本製品に貼られたシリアル番号シールのシリアル番号 (S/ N)、製品リビジョンコード (Rev.)を調査依頼書に記入して ください。

(例) S/N 00077000002346 Rev 1A

- ご使用の当社のソフトウェア
   当社製ソフトウェアをご使用になっている場合は、そのソフ
   トウェアの種類、パージョン(Ver.)、シリアル番号(S/N)
   を記入してください。それらは、フロッピーディスクのラベル上に記入されています。
- ご使用のコンピュータの機種
   ご使用になっているコンピュータのメーカー名、機種名をご 記入ください。
- 4.ご使用の周辺機器 CD-ROM ドライブ、サウンドボード、SCSIボードなどの他 社製拡張アダプターや、メモリマネージャなどのユーティリ ティをご使用の場合はそれら全てについてご記入ください。
- 5.ご使用のサーバー、UNIX システムの機種、OS など 接続しているサーバーの機種とその環境を可能な限りご記 入ください。(例えば、NetWare 4.11J、WindowsNT Version 4.0 Server、FreeBSD 2.2.5 など)

お問い合わせ内容

・どのような症状が発生するのか、それはどのような状況で発生するのかをできる限り具体的に(再現できるように)記入してください。

- 障害などが発生する場合には、本製品と併用されているユー ティリティや、アプリケーションの処理内容もご記入ください。
- AUTOEXEC.BAT、CONFIG.SYS、バッチファイルに関しては、そのファイル内容のプリントアウトを必ず添付してください。
- エラーメッセージやエラーコードが表示される場合には、表示されるメッセージの内容のプリントアウトなどを添付してください。
- Windows95/98/NT の場合、お手数ですが、可能な限りシステムレポート(OS が自動生成するシステムに関するレポート、名称は OS によって異なります)を出力し、添付いただきますようお願いいたします。

#### 接続の構成図

 ネットワークとの接続状況や、使用されているネットワーク 機器がわかる簡単な図を添付してください。

### C.2 システムレポートの出力方法

システムレポートは、Windows95/98/NT が自動生成するシステム に関するレポート(名称は OS によって異なります)で、以下の手順 で印刷することができます。

#### Windows95/98の場合

- コントロールパネルから「システム」を起動し、「デバイス マネージャ」タブを表示します。
- (2) 「印刷 (N)…」ボタンをクリックします。
- (3)「レポートの種類」では「すべてのデバイスとシステムの概要(A)」を選択してください。以後、画面の指示にしたがってください。

Windows NT Version 4.0 の場合

- (1)「スタート」 「プログラム」 「管理ツール(共通)」
   「Windows NT 診断プログラム」と進み、「Windows NT 診 断プログラム」を起動します。
- (2) 「印刷 (N)…」ボタンをクリックします。
- (3)「レポートの作成」が表示されます。各オプションについては、「範囲」は「すべてのタブ(A)」を、「詳細レベル」は「完全(M)」を選択してください。以後、画面の指示にしたがってください。

| システム リソース レポート・・ ページ゛: 1                           |
|----------------------------------------------------|
| ・・・・・・・・・・・・・・・・・・・・・・・・・・・・・・・・・・・・・              |
| Windows バージョン: 4.00.950                            |
| 1)化 1-9名: 个明                                       |
| CPU の種類: Pentium                                   |
| ジATA IN AUJ 種類: ISA                                |
| BIOS 2 : Phoenix                                   |
| BIOS () H11 : 01/08/97                             |
| BIOS 00/ -2 32 : Phoenix NoteBIOS Version 4.05     |
| コンピュータの種類: IBM PC/AI                               |
| 数值J7 DE97 : Not Present                            |
|                                                    |
| 登録会社:XXXXXX                                        |
| ・・・・・・・・・・・・・・・・・・・・・・・・・・・・・・・・・・・・               |
| IRQ の使用:                                           |
| 00 - 1276447-                                      |
| 01 - 106 日本語 (A01) +-ボード (Ctrl+英数)                 |
| 02-7 07 ラミング 可能な割り 込みコントローラ                        |
| 03 - 通信ポート(COM2)                                   |
| 04 - 通信前 - ト (COM1)                                |
| 05 - ES1878 Plug and Play AutoDrive                |
| 06 - 2929 - F 709E - F 427 32FD-5                  |
| 07 - 7 リンタホート (IPT1)                               |
| 08 - 2274 CMOS/U71 914 70 17                       |
| 10 - Texas Instruments PCI-1130 CardBus Controller |
| 10 - PCI ステアリング用 IRQ 制ダ-                           |
| ·····································              |
|                                                    |
| CardBuse                                           |

図 C.2.0.1 システムレポートの出力例 (Windows 95 の 場合)

### C.3 最新ドライバーソフトウェアの入 手方法

当社は、改良などのために予告なく、本製品のドライバーのパージョ ンアップやパッチレベルアップを行うことがあります。最新のドライ パーソフトウェアは、次の2つの方法で入手することができます。

#### ホームページからの入手

- Microsoft Internet Explorer、Netscape Navigator などの Web ブラウザを使用して、アライドテレシスのホームページ「http://www.allied-telesis.co.jp/」にアクセスします。
- (2) 「サポート」の「ダウンロード」をクリックしてください。
- (3)「LAN アダプター・ドライバー一覧リスト」をクリックして ください。
- (4) LAN アダプターの一覧から選択してください。

フロッピーディスクでの入手

当社のカスタマー・マーケティング(Tel: 0120-860-442、9:00~ 17:30 /月~金)までお問い合わせください。実費にて最新・ライ バーのフロッピーディスクをご提供いたします。

D ご注意

- 本マニュアルは、アライドテレシス(株)が作成したもので、 全ての権利をアライドテレシス(株)が保有しています。ア ライドテレシス(株)に無断で本書の一部または全部を複製 することを禁じます。
- アライドテレシス(株)は、予告なく本マニュアルの一部または全体を修正、変更することがありますのでご了承ください。
- アライドテレシス(株)は、改良のため製品の仕様を予告な く変更することがありますのでご了承ください。
- 本製品の内容またはその仕様に関して発生した結果については、いかなる責任も負いかねますのでご了承ください。

©1999 アライドテレシス株式会社

# E 商標について

CentreCOM CentreNET はアライドテレシス株式会社の登録商標です。

Windows、Windows NT、MS-DOSは、米国Microsoft Corporation の登録商標です。

Wake on LAN は、IBM Corporation の登録商標です。

Magic Packet は Advanced Micro Devices, Inc.の商標です。 その他 この文書に掲載しているソフトウェアおよび周辺機器の名称 は各メーカーの商標または登録商標です。

# F マニュアルバージョン

1999年8月 Rev.A 初版

# **调杏伉栢圭** $(1 \land 1 \land 0 \land D \land D \land T \land 1 \land 2)$

| <ul> <li>一般事項</li> <li>1. 御社名:</li> <li>部署名:</li> <li>ご連絡先住所:〒</li> <li>TEL: ()</li> <li>FAX: ()</li> <li>2. 購入先:</li> <li>購入年月日:</li> </ul>                    |      |
|----------------------------------------------------------------------------------------------------|------|
| 1. 御社名:<br>部署名:<br>ご連絡先住所:〒<br>TEL: ()<br>2. 購入先: 購入年月日:                                                                                                    |      |
| TEL:     ( )     FAX:     ( )       2. 購入先:     購入年月日:                                                                                                    |      |
| 2. 購入先: 購入年月日:                                                                                                    |      |
| 購入先担当者:                        連絡先(TEL):  (   )                                                                                                    |      |
| ハードウェアとソフトウェア                                                                                                    |      |
| 1. ご使用のカードのシリアル番号、製品リビジョン                                                                                                    |      |
| LA100-PCI-T Z1                                                                                                    |      |
| <ol> <li>ご使用の当社のソフトウェア         本製品のドライバーディスク Ver. pl.         CentreNET AT-TCP/32 Ver. pl. S/N         その他() Ver. pl. S/N         その他() Ver. pl. S/N</li> </ol> |      |
| 3. ご使用のコンピュータについて<br>メーカ名: 機種名:<br>OS: バージョン:<br>サービスパック:                                                                                                    | <br> |
| <ol> <li>ご使用の周辺機器について</li> <li>CD-ROM ドライブ:</li></ol>                                                                                                    | <br> |
| 5.5.ご使用のサーバー、UNIX システムの機種、 OS など                                                                                                    |      |

6. トラブルの発生時期 セットアップ中に起こっている障害 セットアップ後、運用中に起こっている障害

7. システムレポート

添付あり

添付なし

お問い合わせ内容

### 接続の構成図

簡単で結構ですからご記入をお願いします。